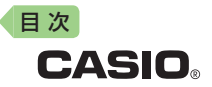

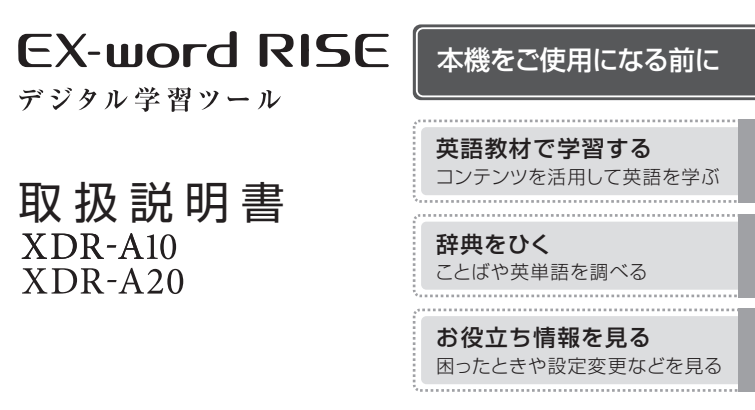

- ●ご使用の前に「安全上のご注意」をよくお読みの上、正しくお使いください。
- 本書は、お読みになった後も大切に保管してください。
- ●本書の説明は、複数のデジタル学習ツールを対象にしています。説明・画面例やイラストなどは、「XDR-A10」を使用しています。

### カシオメンバーズサイト会員登録のおすすめ

新製品やキャンペーン等の情報をお知らせします。 https://members.casio.ip/ip/

•本書12ページの「製品シリアルナンバーについて」もご覧ください。

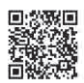

### デジタル学習ツールのもっと詳しい使いかたを知りたい

本書は、知っていただきたい基本的な操作方法がまとめられています。収録辞典の使いか たなど、より詳しい説明や情報については、「取扱説明書(詳細)」(PDF形式)をお読みくだ さい。

#### スマートフォンを使う

 デジタル学習ツールホーム画面より「機能」→「クラブエクスワード」とタッチして、 QRコードを読み込むと取扱説明書を選択できます。

### パソコンを使う

- パソコンを使ってダウンロードできます。
- 次のホームページの「取扱説明書ダウン ロード」をご覧ください。
   http://casio.jp/support/det/

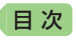

# こんなことができます!

聞く・話す

### 通勤中はリスニング学習が効果的

画面のタッチだけですべての操作がで きるので、電車やバスの中ではキー ボードを収納したまま学習できます。 英単語や英会話の学習コンテンツで は、画面を消して音声だけを再生でき るので、場所を選ばずにボキャブラ リーを増やし、効率的にリスニングの 力をつけられます。

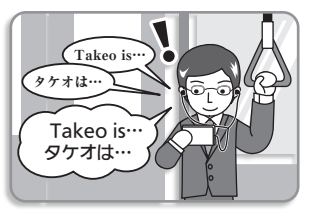

### 自宅ではマイクを使ってスピーキング学習に取り組む

机の上でことばを調べるときは、入力 に便利なキーボードを引き出して使え ます。マイクに向かって自分の発音を 録音し、ネイティブの発音と聞き比べ るスピーキング学習もお勧めです。ま た、資格試験のスコアアップに役立つ テスト対策用コンテンツにも、じっく り取り組めます。

知る

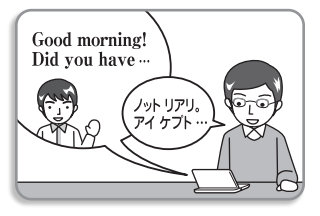

● English Training Gymで英語を学ぶ → 22ページ

● ホーム画面で複数の辞典からことばを調べる → 30ページ
 ● 英会話やトラベル、さらに生活にも役立つ辞典を選ぶ → 32ページ
 ● お気に入りの辞典をホーム画面に登録する → 33ページ

# <sup>目次</sup> 目次

| こんなことができます! ・・・・・・・・・・・・・・・・                | 表紙の裏 |
|---------------------------------------------|------|
| 安全上のご注意・・・・・・・・・・・・・・・・・・・・・・・・・・・・・・・・・・・・ | 5    |
| 使用上のご注意・・・・・・・・・・・・・・・・・・・・・・・・・・・・・・・・・・・・ | 8    |
| 本書の記載について・・・・・                              | 11   |

### 本機をご使用になる前に

| 付属品を確認しましょう・・・・・12   |
|----------------------|
| 初めてお使いになるときは・・・・・・13 |
| 電源と電池残量について ······15 |
| 各部の名前と働き・・・・・16      |

### 英語教材で学習する

| 英語学習の進めかた・・・・・                   | 22 |
|----------------------------------|----|
| 英語教材の基本操作・・・・・・・・・・・・・・・・・・・・・・・ | 24 |

#### 辞典をひく

| ホーム画面でことばを調べてみよう・・・・・・・・・・・30             |
|-------------------------------------------|
| 辞典を選んでことばを調べる                             |
| 文字を入力する・・・・・・35                           |
| 辞典の基本操作・・・・・・・・・・・・・・・・・・・・・・・・・・・・・・・・38 |
| 調べるための便利な機能を使う・・・・・・・・・・・・・・43            |
| スマートフォンで取扱説明書(詳細)を見る・・・・・・・・・46           |

### お役立ち情報を見る

| 困ったときは・・・・・・・・・・・・・・・・・・・・・・・・・・・・・・・・・・・・     | 47 |
|------------------------------------------------|----|
| 本機を廃棄するときは・・・・・・・・・・・・・・・・・・・・・・・・・・・・・・・・・・・・ | 52 |
| 設定を変更する・・・・・・・・・・・・・・・・・・・・・・・・・・・・・・・・・・・・    | 53 |
| 仕様・・・・・・・・・・・・・・・・・・・・・・・・・・・・・・・・・・・・         | 56 |

# ■次 安全上のご注意

このたびは本機をお買い上げいただきまして、誠にありがとうございます。 ご使用になる前に、この「安全上のご注意」をよくお読みの上、正しくお使 いください。

| ▲ 危険       | 死亡または重傷を負う可能性が大きい内容を示し<br>ています。          |
|------------|------------------------------------------|
| ▲ 警告       | 死亡または重傷を負う可能性がある内容を示して<br>います。           |
| <u> 注意</u> | 軽傷を負う可能性および物的損害が発生する可能<br>性がある内容を示しています。 |

絵表示の例

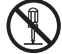

◎記号は「してはいけないこと」を意味しています(左の例は分解禁止)。

●記号は「しなければならないこと」を意味しています。

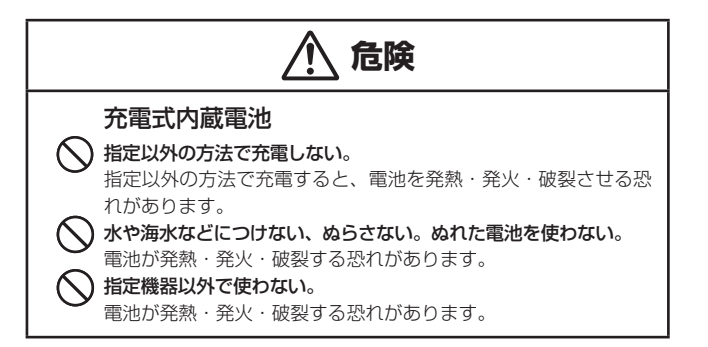

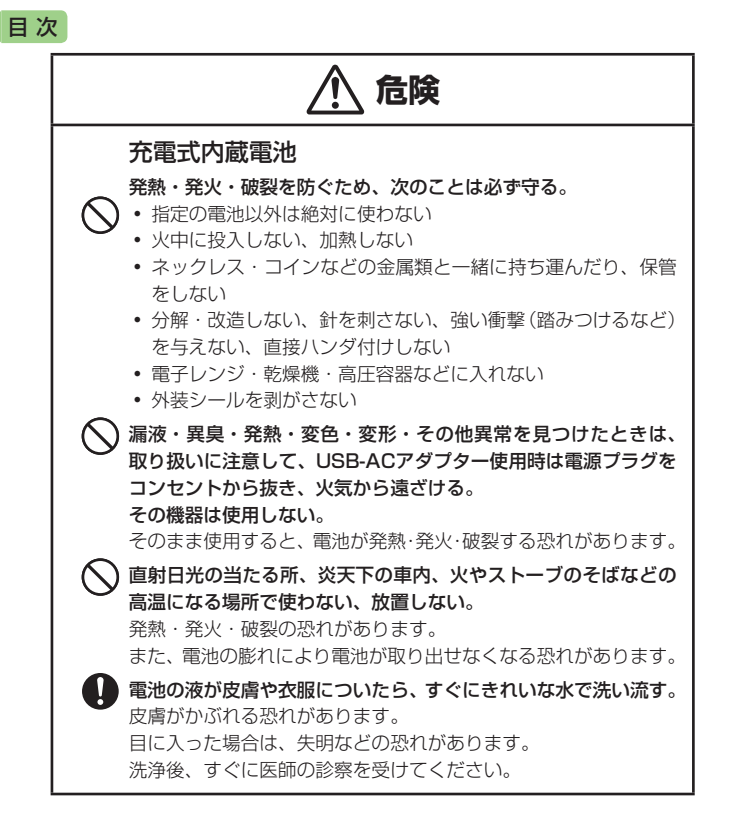

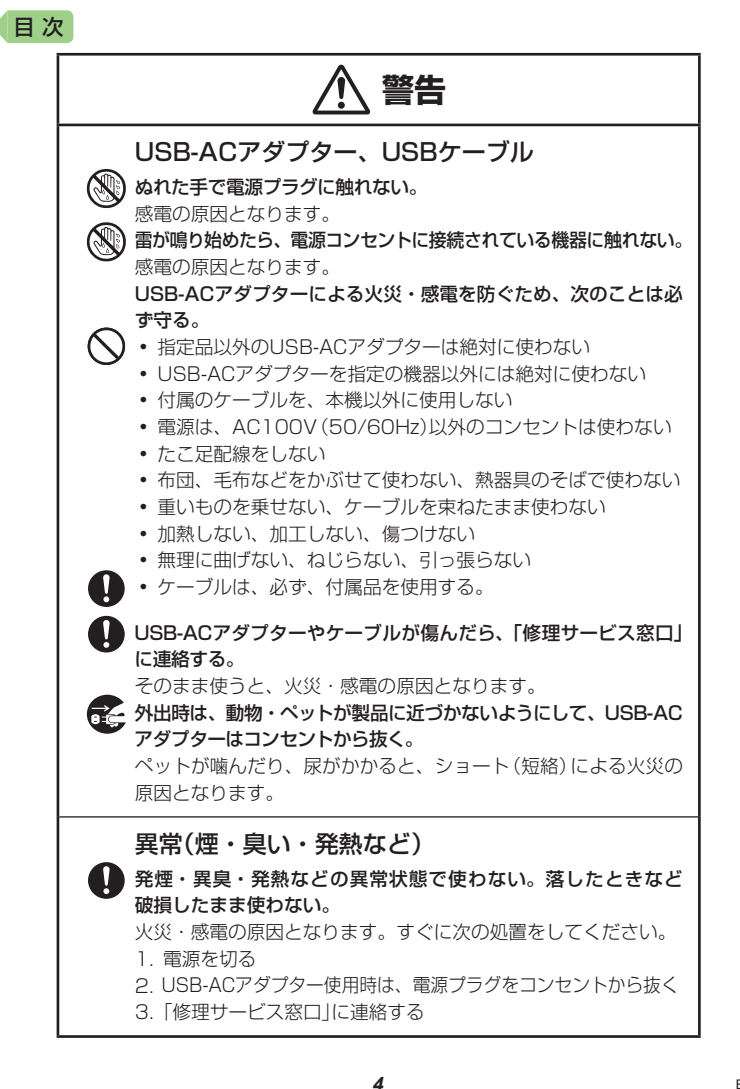

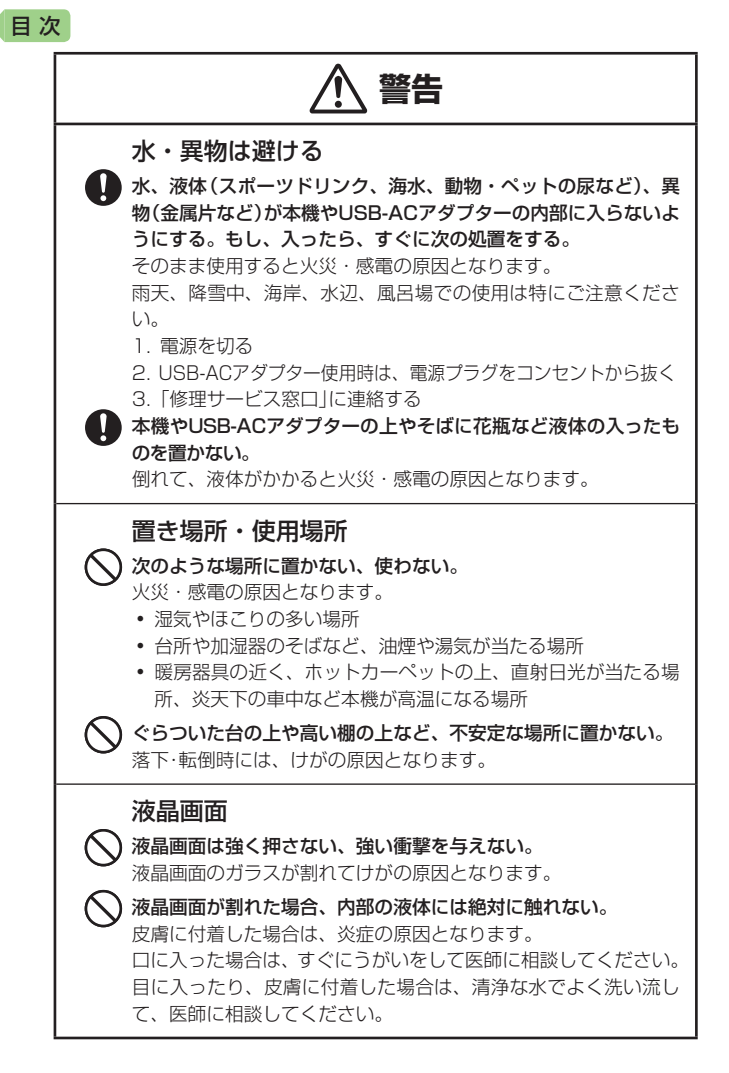

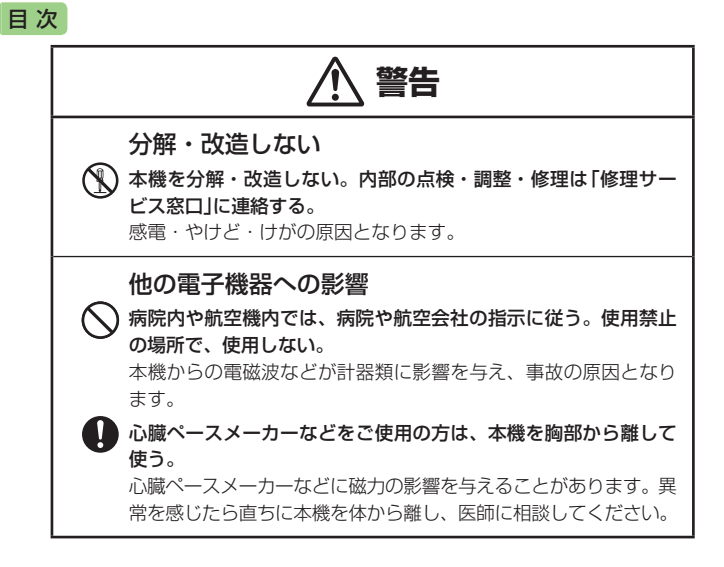

| ▲ 注意                                                                                                    |
|----------------------------------------------------------------------------------------------------|
| <ul> <li>充電式内蔵電池</li> <li>              所定の充電時間を超えても充電が完了しない場合は、充電を止める。<br/>充電を続けると、発熱・発火・破裂の恐れがあります。      </li> </ul> |
| <ul> <li>乳幼児の手の届く所に電池を置かない。</li> <li>使用時は、乳幼児が充電器や機器から電池を取り出さないよう注意する。</li> </ul>                                      |
| <ul> <li>ペットの近くに電池を置かない。</li> <li>電池を噛んだ場合、電池の液漏れや発熱・発火・破裂の原因となることがあります。</li> </ul>                                    |
| ◇ ひどく膨れた電池は使用しない。<br>機器から電池が取り出せなくなります。<br>取り出せない場合は、「修理サービス窓口」に連絡してください。                                              |

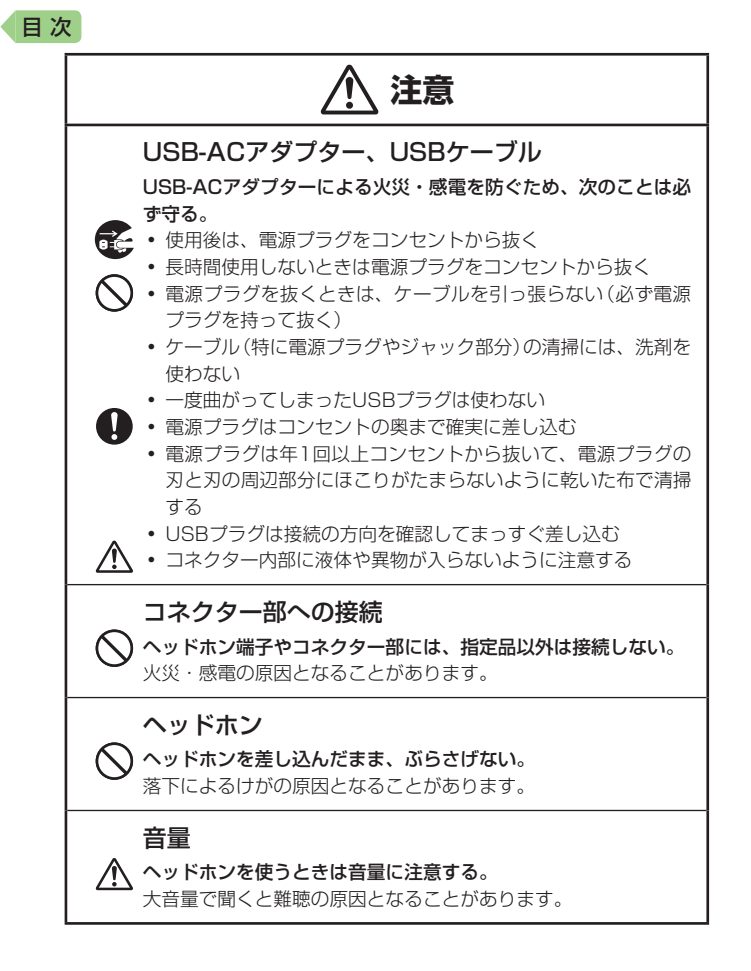

# <sup>■次</sup> 使用上のご注意

- 本機は精密な電子部品で構成されています。データが正常に保持できなくなったり、故障の原因になりますので、次のことに注意してください。
  - 落としたり、「強い衝撃」「曲げ」「ひねり」などを加えないでください。また、 ズボンのポケットに入れたり、硬いものと一緒にカバンに入れないようにご注 意ください。
  - ボールペンなど尖ったものでキー操作しないでください。
  - 液晶パネルに強い力を加えたり、ボールペンなど尖ったもので突いたり入力したりしないでください。液晶パネルの一部はガラスでできていますので、傷ついたり、割れることがあります。
  - 分解しないでください。分解により故障した場合は、保証期間内でも有料修理 となります。
  - 静電気が発生しやすい場所では使わないでください。
  - USB-ACアダプターは長時間使用すると若干熱を持ちますが、故障ではありません。
  - ご使用にならないときは、USB-ACアダプターをコンセントから必ず外してく ださい。
  - USB-ACアダプターは、必ずご使用になる機器の電源を切った状態で接続して ください。

#### 極端な温度条件下での使用や保管は避けてください。

低温では表示の応答速度が遅くなったり、点灯しなくなったりします。また、直 射日光の当たる場所や窓際または暖房器具の近くなど、極端に温度が高くなる場 所には置かないでください。ケースの変色や変形、または電子回路の故障の原因 になります。

#### 湿気やほこりの多い場所での使用や保管は避けてください。

水が直接かかるような使用は避けるとともに、湿気やほこりにも十分ご注意くだ さい。電子回路の故障の原因になります。

#### •お手入れの際は、乾いた柔らかい布をご使用ください。

特に汚れがひどい場合は、中性洗剤に浸した布を固くしぼっておふきください。 なお、シンナーやベンジンなどの揮発性溶剤は使用しないでください。キーの上 の文字が消えたり、ケースにシミを付けてしまう恐れがあります。

#### 磁気カードに近づけないでください。

クレジットカード、キャッシュカード、プリペイドカードなどの磁気を帯びたものを本機に極端に近づけないでください。本機は磁気を帯びた部品を使用しているため、磁気カードが使用できなくなることがあります。

### 目次

#### 液晶パネルについて

本機に使用されている液晶パネルは、非常に高精度な技術で作られており、99.99%以上の有効画素がありますが、0.01%以下の画素欠けや常時点灯するものがあります。これらは、故障ではありませんので、あらかじめご了承ください。

また、製品ごとに色味ズレ、色味ムラなどが発生する場合がありますが、 製品の性能であり、不具合ではありません。

- 本機の画面に表示される表・図は画面上での一覧性を重視して収録しており、 一部に簡略化されたフォントを使用しています。また、表・図以外でも本機の 表示ドット構成の都合により、簡略化された字体が表示されることがあります。
- 本機の画面に表示される字体はJIS X 0213:2004の漢字集合に準拠した フォントを使用しています。
   2004年改正で変更のあった字形に対応しています。
   例)「逢」→「逢」、「辻」→「辻」、「飴」→「飴」、「紙」→「紙」、
  - 「葛|→「葛」、「撰]→「撰」など
- 本機の「図から検索」などで表示される小さな図(サムネイル)は縮小して表示させているため、文字や線が粗く表示されるものがあります。

### 電池に関するご注意

#### 必ず電池を充電してお使いください。

本機には、リチウムイオン充電池が内蔵されています。お買い上げ後は、 電池は充電されていませんので、充電してからご使用ください。

- 寒い場所では、電池の特性上、十分に充電されていても、使用時間が短くなります。
- 15℃~35℃の温度範囲で充電してください。範囲外の温度では、充電時間が長くなったり、十分に充電されなかったりすることがあります。
- 電池の外装ラベルを破ったり、はがしたりしないでください。
- 充電直後でも電池の使用時間が大幅に短くなった場合は、電池の性能寿命 と思われますので、新しい電池と交換してください。電池の交換について は、お買い上げの販売店または「修理に関するお問い合わせ窓口」にお問い 合わせください。なお、電池をお客様ご自身で交換することはできません。
- 音声の再生・録音中や動画再生中、使用状況(電池消耗状態、室温など)によっては、電池の使用時間が短くなることがあります。この場合、早めに電池を充電してください(→13ページ)。

### 目次

### 保管上のご注意

- 充電された状態で長期間保管すると電池の特性が劣化することがあります。しばらく使わない場合は、使いきった状態で保管してください。
- 乾燥した涼しい場所(20℃以下)で保管してください。
- 過放電を防止するために、電池は半年に1回くらいの割合で一度フル充電し、本機で使いきってから保管してください。

### 著作権に関するご注意

本機に収録した各辞典/モード(コンテンツ)の内容は、各著作物を、各編 者/監修者および各発行所のご協力を得て編集してあります。本機に収録 した内容および本書の一部または全部を無断で転載/複写することは禁止 されています。

また、個人としてご利用になるほかは、著作権法上、各編者/監修者、各 発行所および弊社に無断では使用できませんのでご注意ください。

 各辞典/モードの著作権表記や収録語数などは、ガイド機能の「著作権」 項目で見ることができます(辞典の説明・使いかたを見る → 45ページ)。

#### 収録コンテンツの内容

- また、書籍版に基づいて編集したものに関しては、社会情勢の変化などに は対応していない場合があります。
- 本機に収録した辞典などの各コンテンツは、それぞれの書籍版に基づいて出版社より、電子データとして作成、提供されており、その情報量故に誤植などは避けられない場合があります。
   各コンテンツ内容の著作権は出版社に帰属しておりますので、弊社において、その内容を改良・改変することはできません。
   それぞれのコンテンツにおける誤記、誤植、誤用につきましては、出版社に連絡させていただいておりますので、あらかじめご了承ください。
- コンテンツの編集時期などにより、必ずしも最新の情報には対応していない場合があります。
- 各コンテンツごとに、史実に対する解釈や説明に相違がある場合がありますが、各出版社/編者/執筆者の見解を尊重し、出版社提供の内容のまま収録しております。
- 一部のコンテンツを除き、写真・図・表・囲み記事・付録は収録されておりません。

# ■次 本書の記載について

- 本書の内容については、将来予告なしに変更することがあります。
- 本書の内容については万全を期して作成いたしましたが、万一ご不審な点 や誤りなど、お気付きのことがありましたらご連絡ください。
- 本書の一部または全部を無断で複写することは禁止されています。また、 個人としてご利用になるほかは、著作権法上、弊社に無断では使用できま せん。
- 本書および本機の使用、故障・修理などによりデータが消えたり変化したことで生じた損害、逸失利益、または第三者からのいかなる請求につきましても、弊社では一切その責任を負えません。
- 本書に記載している画面やイラストは、実際の製品と異なる場合があります。また、キーおよび画面アイコンは、簡略化して記載しています。

 $(例) = \rightarrow \land \neg \land \neg \land \neg \land \neg \land \land \neg \land \land ( 2 ? ) \land ( \neg ) \rightarrow ( - ) \rightarrow ( - ) )$ 

 本書に記載している画面の文字の大きさは、お買い上げ時の設定と異なる ことがあります。文字の大きさは、変更できます(→ 41ページ)。

### 登録商標・商標の表記

以下の用語は、それぞれ各社の登録商標または商標です。

なお、本書中には、以下の用語の™マーク、®マークを明記していません。

- TOEIC is a registered trademark of Educational Testing Service (ETS). This product is not endorsed or approved by ETS.
- QRコードは、株式会社デンソーウェーブの登録商標です。
- その他、本書や本機に掲載されている会社名・製品名は、各社の商標また は登録商標です。

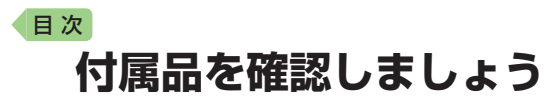

## 付属品を確認する

ご使用になる前に、次の付属品がそろっているか確認してください。

- USB-ACアダプター
- USBケーブル(USB-ACアダプター用)

# 製品シリアルナンバーについて

画面裏側の位置に記載されている製品シ リアルナンバー(数字とアルファベットの 組み合わせ15桁)は、カシオメンバーズ に登録の際に必要となります。

- 製品の紛失盗難時に"製品の特定"を保証 するものではありません。
- カシオメンバーズにつきましては、次の ホームページをご覧ください(別途メー ルアドレスが必要です)。
   https://members.casio.ip/ip/
- 数字とアルファベットを間違えないようご注意ください。
   [0](ゼロ)と「0](オー)・「Q」(キュー)、「1」(イチ)と「I」(アイ)、「8」(ハチ)と「B」(ビー)

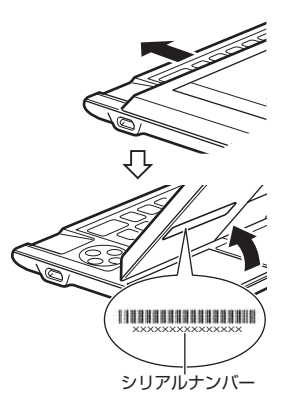

シリアルナンバー控え

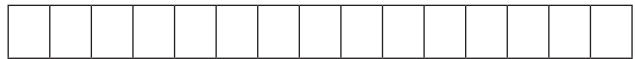

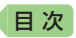

# 初めてお使いになるときは

### 雷池を充雷する

本機にはリチウムイオン充電池が内蔵されています。お買い上げ後は、電 池は充電されていませんので、充電してからご使用ください。 本機の電源が切れた状態で、①、②、③の順に接続します。

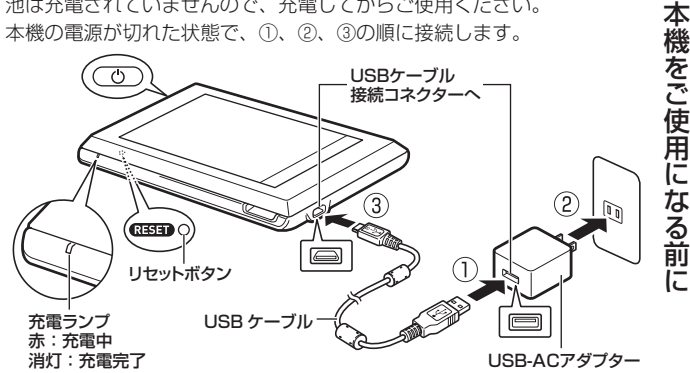

- 本機の電源が入っているときは、
   (0)を押して電源を切ってください。
- 充電中は充電ランプが赤く点灯します。充電が完了すると消灯します。
- 充電中でも本機の電源を入れると操作できます。
- 充電池は本書指定の方法で充電してください。
- 充電は、本機に付属のUSB-ACアダプターをご使用ください。指定以外の もので充電した場合は、正しく充電できないことや、誤動作・故障の原因 になることがあります。
- パソコンのUSB端子から充電しないでください。
- ・
   電池が消耗している状態で本機を数日間放置すると、日時の設定がリセッ
   トされます。新たに電源を入れたとき、日時の設定を勧める画面が表示さ れますので、日時を設定してください。
- ・
   ・
   電源を入れた後、充電ランプが赤く点滅して電源が切れることがあります。
   この場合、内部エラーが考えられます。電源を入れたり切ったりする操作 を繰り返したり、電池を充電してください。それでも解消しない場合はお 買い上げの販売店または「修理に関するお問い合わせ窓口」にお問い合わせ ください。
- 初めてお使いになるときは、充電後、本機裏面のリセットボタン(RESET) を押してください。 13

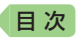

## 日付と時刻を合わせる

1 (0)を押す

2 日付・時刻を設定する

時刻設定の画面が表示されます。

設定項日をタッチして選んだ

をタッチして設定します。

て選ぶこともできます。

後、画面に表示されているキー

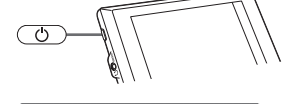

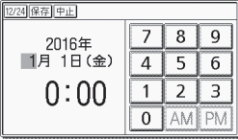

#### 例) 2016年9月20日 16:30に設定する

- ①「年」の下2桁が選ばれているときに【1】【6】とタッチして、「2016」 (年)と入力します。
- (2) 「月 |の方にある数字をタッチします または()を押して月の数字を選びます。
- ③【9】をタッチして、「9」(月)と入力します。
- ④ ② · ③と同じように操作して、「201(日) · 「161(時) · 「301(分)の順 に入力します。
  - 【12/24】をタッチするごとに、12時間制と24時間制が切り替わります。
  - 12時間制の時刻を設定するときは、【AM】(午前)または【PM】(午後) をタッチしてから時刻を入力してください。
  - ・時刻の設定範囲は、24時間制のとき「0:00~23:59」、12時間制 のとき「AM 12:00~PM 11:59」です。
  - 【中止】をタッチすると、設定を変更せずにホーム画面になります。

#### 3 【保存】をタッチする

- •またはハードアイコン 🦲 を タッチします。
- ホーム画面(右画面)が表示され ます。
- ホーム画面の下部に、お気に入りの 辞典を登録して、辞典を選ぶことが できます(**→ 33**ページ)。

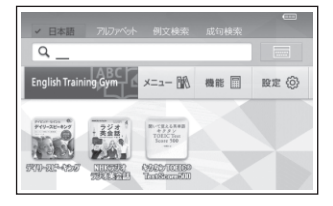

- ●日付や時刻を間違って設定した場合は、「設定を変更する」(→ 53ページ)を ご覧になり、設定し直してください。
- 液晶パネルの明るさなど本機の設定を変更することができます(→ 53ペー ジ)。 14

в

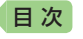

# 電源と電池残量について

### 電源を入れる

- 前回電源を切ったとき(または自動的に切れたとき)と同じ画面が表示されます。
- 電池の無駄な消耗を避けるため、電源が入った状態で数分間何も操作をしないと、自動的に電源が切れます(オートパワーオフ→54ページ)。

本

機をご使用になる前に

 
 ・ 誤ってキーが押され起動することがないように、ロック画面を設定(→ 54 ページ)できます。ロック画面が表示されたときは、画面上の2つの点をそれぞれタッチしてロックを解除します。タッチする順番は、どちらが先でも問題ありません。解除せずに時間が経つと自動的に電源が切れます。

#### 電源を切る

● 音声プレーヤー(→ 24ページ)再生中は、 (○)を押しても電源が切れません(押すごとに画面が消灯/点灯し、再生は続きます)。

#### 画面(液晶パネル)の明るさと電池残量について

画面の明るさを5段階で設定できます(お買い上げ時は「3」に設定されて います)。

約30秒間何も操作をしないと、画面が暗く(明るさ1)なります。このとき何か操作をすれば、元の明るさになります。

- 画面の明るさ・暗くなるまでの時間(点灯時間)は、変更することができます(→ 53ページ)。
- 音声や動画を再生しているときは、点灯時間を過ぎても暗くなりません。
- ホームやメニュー画面右上のアイコンで、電池の残量を確認できます。

| ✓ 日本語 アルフパット 例文検索 成句検索                  | 電子 電池残量アイコン |  |
|-----------------------------------------|-------------|--|
| Q                                       | 電池残量3 🖽     |  |
| English Training Gym 🖌 メニュー 🐘 機能 🗐 設定 ③ | 電池残量2 💶     |  |
| ecoloridate Art B CELLER                | 電池残量1 🔳     |  |

- 電池残量Oになると、電源が切れ、画面が消えます。
- 電池残量1のときは、操作が正しく行えない、途中で電源が切れるなどの 可能性がありますので、電池の充電をお勧めします。
- ・電池寿命については、「仕様」(→ 56ページ)をご覧ください。

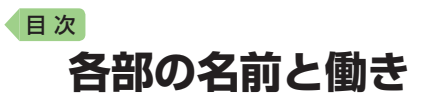

●本体

キーボード収納形態

キーボード使用形態 キーボードをスライドさ

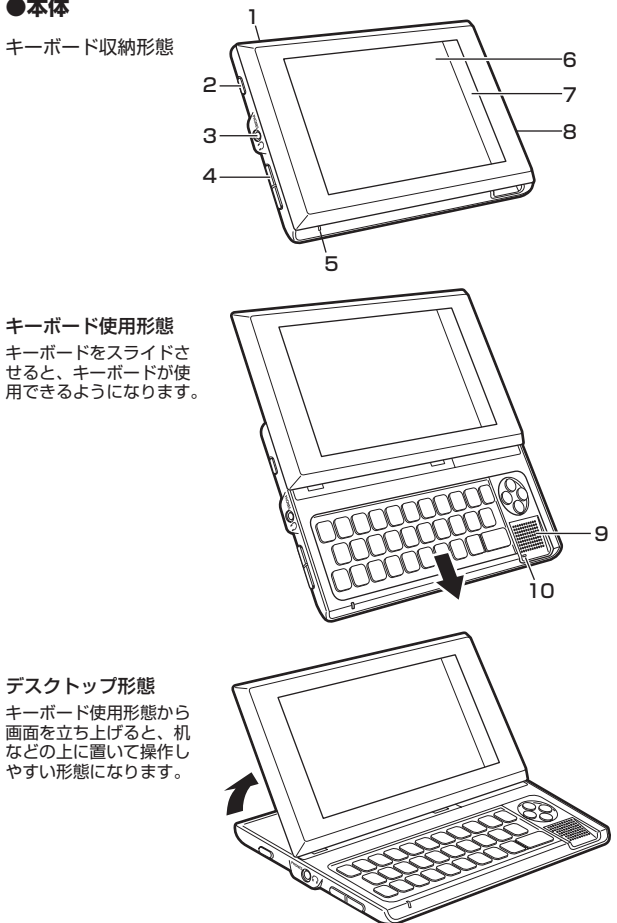

デスクトップ形態 キーボード使用形態から 画面を立ち上げると、机 などの上に置いて操作し やすい形態になります。

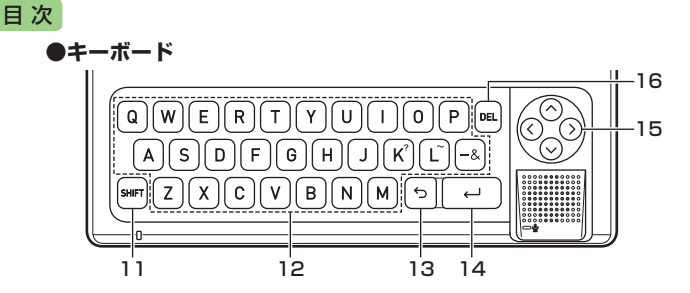

#### 1 ストラップ穴(上側面)

- 市販のストラップを取り付けます。
  - ストラップを取り付けた場合は、 誤って本機を落とすことのないよう に、ストラップを手にかけて操作し てください。
  - ストラップを持って本機を振り回さ ないでください。

#### 2 電源スイッチ ()

→ 15ページ

#### 3 ヘッドホン端子

市販のヘッドホンを接続します。→
 42ページ

4 音量キー + -

 ・
 音量を調節するときに押します。

#### 5 充電ランプ

- 充電時に赤く点灯し、充電が完了する と消灯します。
- エラーが起こったときは、赤く点滅します。

6 液晶パネル(画面)

タッチ操作ができます。 → 19ページ

7 クイックパレット(ハードアイコン) → 18ページ

8 USB-ACアダプター接続コネクター (右側面)

#### → 13ページ

в

#### 9 スピーカー

 ヘッドホンを接続するとスピーカー から音が出なくなります。 本機をご使用になる前に

#### 10 録音マイク

 
 ・音声を録音してネイティブの発音と 聞き比べができます。
 → 42ページ

#### 11 SHIFT +-

「?」や「~」を入力するときに、まずこのキーを押し、離してから使いたいキーを押します。→ 43ページ

#### 12 文字キー

・ 文字や数字を入力するときに使います。→ 37ページ

#### 13 りキー(戻る/リスト)

1つ前の画面に戻るときに押します。

#### 14 ← キー(決定)

 ことばを入力した後や、選択した項目 を決定するときなどに押します。

#### 15 🔗 🛇 🔇 🔇 キー(矢印キー)

 辞典や項目などの選択箇所や反転表 示を動かすときや、カーソルを移動す るときに押します。

16 DEL +-

 間違って入力した文字を訂正すると きに押します。→ 37ページ

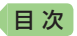

#### ●画面(クイックパレット・機能メニュー)

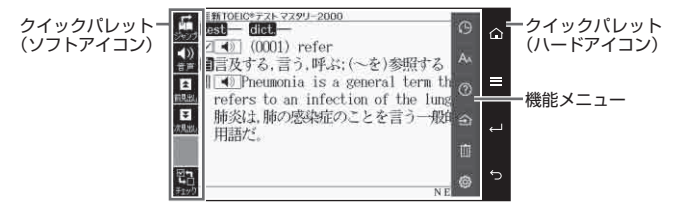

クイックパレット(ハードアイコン)

アイコン(ホーム)

 ホーム画面を表示するときにタッチ します。→ 30ページ

〒アイコン(機能メニュー)

 機能メニューを表示するときにタッ チします。

#### ← アイコン(決定)

 ことばを入力した後や、選択した項目 を決定するときなどにタッチします。

∽ アイコン(戻る/リスト)

1つ前の画面に戻るときにタッチします。

#### 機能メニュー

ハードアイコン をタッチすると表示されます。次のアイコンをタッチします。

() アイコン(ヒストリー)

 少し前に調べたことばを再度調べる ときにタッチします。→ 44ページ

#### AA アイコン(文字サイズ)

 ・ 画面に表示する文字の大きさを変更したいときにタッチします。→ 41ページ

#### ⑦ アイコン(ガイド)

ガイドを見るときタッチします。→
 45ページ

#### → アイコン(登録)

 ホーム画面に辞典を登録するときに タッチします。→ 33ページ

#### 🛄 アイコン(削除)

- 履歴(ヒストリー)などのデータを削除 するときにタッチします。→ 44ページ
- DELキーと同じ働きをします。

#### (②) アイコン(設定)

 本機のいろいろな設定を変更したい ときにタッチします。→ 53ページ

#### クイックパレット(ソフトアイ<u>コン)</u>

- 各辞典や機能を使っている場合に、ほかに操作できる機能があるとき表示されます。
- お使いの機能や状態により変わったり、表示されないことがあります。

#### 【ジャンプ】アイコン

 意味や解説の画面から同じ辞典の関連 項目にジャンプしたり、画面で使われ ていることばを別の辞典で調べるとき にタッチします。→ 44ページ

#### 【音声】アイコン

 ・音声モードに切り替えたり、音声を聞くときにタッチします。→ 42ページ

#### 【次見出し】【前見出し】アイコン

 いま調べていることばの1つ前または 1つ後のことばの意味を見たいときに タッチします。

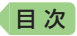

в

# 画面をタッチして操作する

指などで画面をタッチして、操作することができます。

### 画面をタッチして選ぶ、なぞって動かす

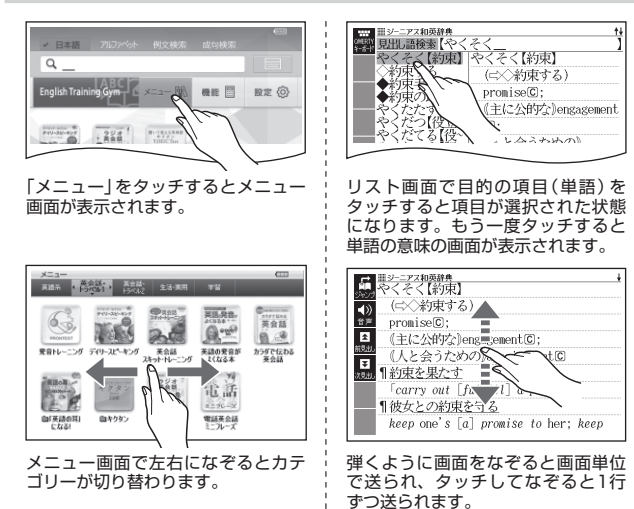

本機をご使用になる前に

文字や数字を入力する

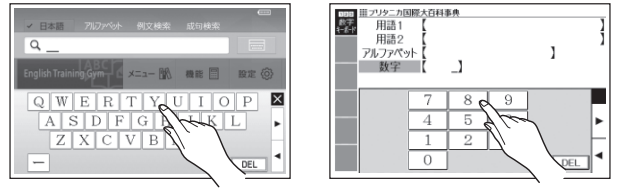

ソフトキーボードを表示させて、文字や数字を入力できます。 --> 35ページ

### 目次

# 録音マイク使用上のご注意

ー般的にマイク録音では、周囲の音やノイズも録音されます。録音機能を より快適にお使いいただくために、以下のことに注意してご使用ください。

- 周囲が騒がしい場所や、録音マイクに近づきすぎている(適正距離はおよそ20~30cm)と、クリアな音声で録音されません。
- 録音中に本機を他の電子機器、蛍光灯、携帯電話などに近づけすぎたり、 録音マイクに触れたりすると、ノイズが入ることがあります。
- •録音マイクに強い風を吹きかけたり、水をかけたりしないでください。
- 「録音中」画面が表示されてから、マイクに向かって、はっきりとした声で 発音してください。
- 発音し終わったら、すみやかにハードアイコン 
  をタッチ、または

   を押して、録音を終了してください。
- 発音が認識しづらい場合、キーボードをスライドした状態でご使用ください。

### タッチ操作上のご注意

指や市販のタッチペンで画面をタッチして操作するときは、以下のことに 注意してください。

- 液晶パネルにタッチするとき、力を入れる必要はありません。
- 液晶パネルの表面を強く押したり、力を込めて入力したりしないでください。液晶パネルにひびが入ったり、割れたりすることがあります。
- 液晶パネルにタッチするときは、画面の背側に手を添えてください。
- 指で入力する場合は、爪を立てないでください。
- タッチした文字やアイコンが正しく認識されない(反応しない)ときや、
   タッチした位置と認識される位置がずれているときは、画面の調整を行ってください(→ 53、55ページ)。

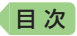

# 市販のパネル保護フィルム使用上のご注意

市販のパネル保護フィルムを貼り付けて使用する場合、貼り付けている状 態によっては、次の症状が起こることがあります。

- 正常に動作しない(ロックする・フリーズする)
- キーボードを押しても反応しない
- タッチした文字やアイコンが正しく認識されない

上記の場合は<u>保護フィルムを一度はがして</u>、正常に動作するか確認してください。

### パネル保護フィルムを貼るときのポイント

#### 保護フィルムとパネルの間に"異物" が入り込んでいないか

 <u>異物が入り込まないように</u>、注意して 貼り付けてください。

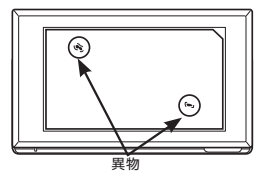

本機をご使用になる前に

# ■次 英語学習の進めかた

「English Training Gym」には、英語上達に役立つ教材(コンテンツ)が用 意されています。ここではコンテンツの選択から進捗の確認まで、 「English Training Gym」の使いかた・進めかたについて説明します。

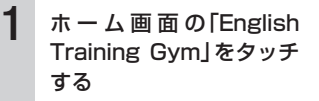

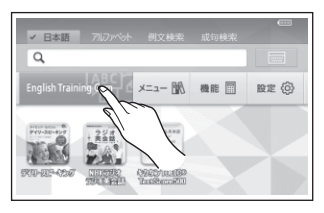

### 2 学習するカテゴリーと英 語教材を選ぶ

「English Training Gym」の 最初の画面で、カテゴリーを タッチします。

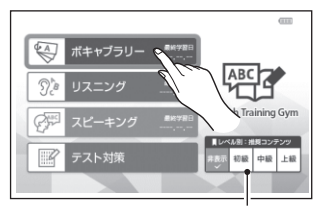

学習するレベルに応じた推奨コンテンツを知りたいときは、初級・中級・ 上級をタッチします。各レベルで推奨するコンテンツ(それを含むカテゴ リー)には、レベルに応じたマークが付きます。(レコメンド機能)

コンテンツの選択画面が表示 されます。レベルを示すマー クはコンテンツ名の横に付き ます。

学習するコンテンツをタッチ します(選んだコンテンツの最 初の画面が表示されます)。

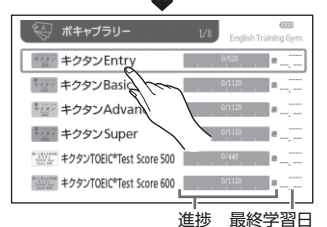

レベルは弊社独自の分類で、おおよその目安は下記のとおりです。 • TOEIC 初級:~400点台、中級:500~600点台、

- 上級:700~900点台
- ・ 英検 初級:5~準2級、中級:3~準1級、上級:2~1級

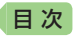

### 3 英語学習する

ハードアイコン → ② (ガ イド)をタッチすると、各コン テンツの内容や特徴などを確認 できます。

■ボキャブラリー学習の例 例)キクタンEntry 「テスト」で出題される英単語の 答えを考え、正解なら「○」、不 正解なら「×」をタッチします。

■リスニング学習の例 例)NHKラジオ ラジオ英会話 音声を聞くことで学習します。 聞き終えた項目には「済」マー クが付きます。

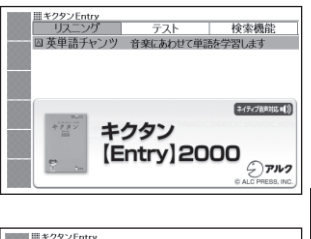

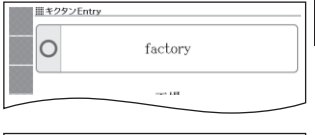

英語学習の進めかた

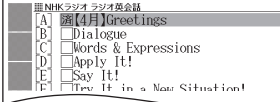

各コンテンツの使いかたについては、「英語教材の基本操作」(-> 24 ページ)または取扱説明書(詳細)をご覧ください。

### 4 学習の進捗を確認する

カテゴリーのメニュー画面で、各コンテンツの学習済みの単語数や単 位などの進捗を確認することができます。

■ボキャブラリーの進捗の例

「テスト」の成績(正解数)が進 捗に反映されます。

「ディクテーション」の学習結果は、反映されません。

■リスニングの進捗の例

「済」マークが付いた項目(学習 単位ごと)が反映されます。

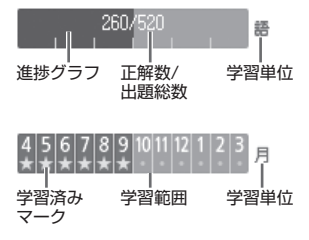

「スピーキング」は「ボキャブラリー」と同じく、進捗グラフで表示され ます。学習済み項目数の割合が進捗に反映されます。 「テスト対策」の進捗は表示されません。

進捗の学習範囲・総数・単位などは、コンテンツによって異なります。

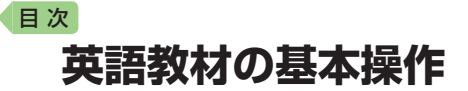

英語教材の基本的な操作と、各カテゴリーの代表的な教材を例に、教材の 使いかたについて説明します。

#### 音声プレーヤーで操作する

リスニング学習向けのコンテンツで は、再生・一時停止などの操作を音 声プレーヤーで行います。リピート 再生や速度なども設定できます。

『キクタンEntry』→「リスニング」→「英 単語チャンツ」のリスト画面より

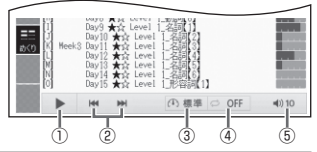

| 機能          | 操作                                              |
|-------------|-------------------------------------------------|
| ① 再生 · 一時停止 | タッチすると再生または一時停止になります。                           |
|             | <ul> <li>リスト画面でタッチすると、選んだ項目(トラック)の詳細</li> </ul> |
|             | 画面に切り替わり、音声を再生します。                              |
|             | <ul> <li>次のハードアイコンやキーでも操作ができます。</li> </ul>      |
|             | 再生:ハードアイコン 🛁 、 🔃                                |
|             | 一時停止:ハードアイコン 🕤 、 🕤                              |
| ② 前戻し・次送り   | リスト画面でタッチすると(または 🔗 🛇 を押すと)、再                    |
|             | 生する項目(トラック)を選びます。                               |
|             | 詳細画面でタッチすると(または 🔇 🛇 を押すと)、前・                    |
|             | 次トラックにスキップします。                                  |
| ③ 音声速度設定    | 一時停止中にタッチすると設定画面が表示されます。                        |
|             | • 音声速度設定・リピート設定では、設定項目を選び、決定                    |
| ④ リピート設定※   | します。                                            |
|             | • 音量設定は、現在設定されている音量を表示します。音量                    |
| し「百里設定」     | は(十)一つで変更できます。                                  |

※コンテンツごとに次から選べます(薄く表示されているものは選べません)。 リピートOFF:リストにある項目の内容を最後まで再生した後、停止する。

3回ずつ再生:リストにある項目の内容を3回ずつ最後まで再生した後、停止する。 5回ずつ再生:リストにある項目の内容を5回ずつ最後まで再生した後、停止する。 1トラック再生:選択した項目の内容を再生した後、停止する。

1トラックリピート:停止させるまで選択した項目の内容を繰り返し再生する。 全トラックリピート:停止させるまでリストにある項目の内容を繰り返し再生する。

в

### 出題する問題を絞り込む

『キクタン』では、「テスト」のリスト 画面で「絞り込み」をタッチして チェックマークをオンにすると、正 解してない問題だけ出題します。

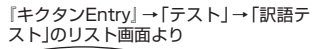

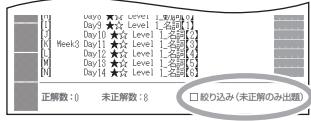

# ボキャブラリー

- 例) 英単語テストで単語を覚える(キクタンEntry)
- 最初の画面で「テスト」をタッ チする
- 2 「訳語テスト」をタッチする
- 3 問題の種類を選び、タッチす る
  - ・出題する問題を絞り込む → この ページ
  - 問題が出題されます。

#### 4 訳語を考え、「答え合わせ」を タッチする

- 正解の訳語が表示されます。
- 考えた訳語が正解の場合は
   「〇」、間違いの場合は「×」を
   タッチします。次の問題に進み
   ます。
- 「詳しく見る」をタッチすると、
   単語の詳細画面が表示されます。

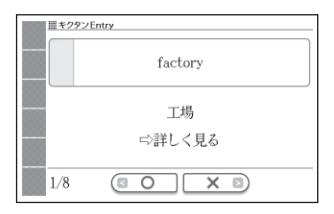

- 正解の表示画面に戻る場合は、ハードアイコン 🕤 をタッチします。
- すべての問題が出題されテストが終了すると、問題の種類を選ぶ画面に 戻ります。

| リスニング     | テスト | 検索機能 |
|-----------|-----|------|
| ◙ 訳語テスト   |     |      |
| ■ 見出し語テスト |     |      |
|           |     |      |
|           |     |      |
|           |     |      |

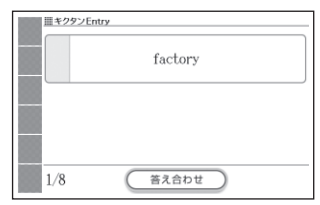

# リスニング

日次

例) 英語上達のためのラジオ番組を聞く(NHKラジオ ラジオ英会話)

タッチして月を選ぶと、その \_ 月の放送カレンダーに切り替 わります。

すでに聞いた放送には★マー クが付きます。

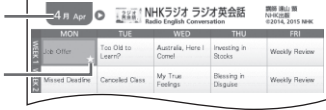

- 1 最初の画面で目的の番組を タッチする
- 2 聞きたい項目を選ぶ
  - ・音声プレーヤーで操作する →
     24ページ
  - 項目内容を再生した後に、項目 選択の画面に戻ると、項目名の 横に「済」が表示されます。「済」
     を消去するには、項目選択の画 面でハードアイコン =→ □
     (削除)をタッチし、削除したい
     内容を選択、決定してください。

| A, E<br>B, C<br>C, C<br>D, C<br>E, C<br>F, C | 12月 SV4 #844<br>[UH]Greetings<br>Dialogue<br>Mords & Expressions<br>Apply It!<br>Say It!<br>JTry It in a New Situation! |
|----------------------------------------------|----------------------------------------------------------------------------------------------------|
|                                              | ₩ ₩ ① 標準 ○ OFF 4010                                                                                                    |

- 例)フレーズクイズで正確に英語を聞き取る(「英語の耳」になる!)
- 1 最初の画面で「チェッククイズを行う」を2回タッチする
- 2 「フレーズクイズ」をタッチする

3 問題を選び、タッチする

- 問題が再生されます。内容を聞いて解答してください。
- ・再生中は
   ・●の背景が緑色(選択 状態)になります。白くなって から●をタッチすると、問題が もう一度再生されます。

| Ⅲ「英語の耳止なる!基本300<br>●」どっちに聴こえ | ол-л<br>る? A or B? |  |
|------------------------------|--------------------|--|
| A: I'd better                | B:I'd been         |  |
|                              |                    |  |
| AB                           |                    |  |

- 4 画面下部の選択肢から解答をタッチする
  - ・正誤に応じた判定音が鳴ります。また、○×が表示され、画面下部に正 解が表示されます。

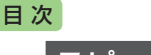

### スピーキング

例) ランダムモードで発音練習をする(発音トレーニング)

·発音検定。 PRONTESTInc. 🥰 (独)雇

🖅 (独) 産総研研究成果活用製品

「発音検定」商標第5167390号

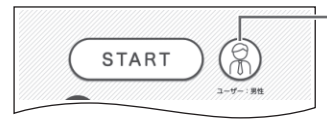

発音の判定基準となるユー ザーのタイプを選びます。ア イコンをタッチするごとに、男 性・女性・子供(声変わり前) に切り替わります。

1 最初の画面で「START」をタッチする

出題数/出題総数

英語教材の基本操作

- 2 ランダムモードの説明画面 で、「チェック」をタッチする
  - •お手本の発音が再生されます。
  - 再生終了後、自動で録音状態になります。

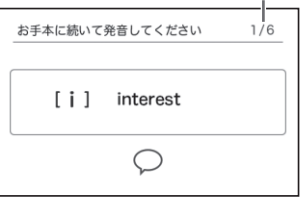

#### 3 ピッと音が鳴ったら、マイク に向かって発音する

- 録音時間は約2秒です。ハード アイコン 一をタッチするか、
   2秒を経過すると自動で録音を 終了します。
- 『発音トレーニング』では、英単 語の語頭の発音を判定します。

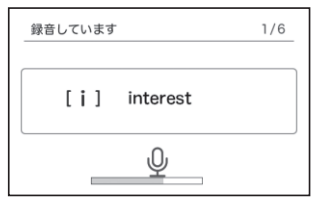

- 「認識できません」画面が表示されたときは、「もう一度」をタッチして録 音し直してください。「モード選択」をタッチすると、モードの選択画面 に戻ります。
- すべての単語が出題されると成績が表示されます。「モード選択」をタッ チしてモードの選択画面に戻ります。
- 発音がうまく認識されない場合(声の小さいときや、周囲が騒がしいときなど)は、「マイク感度設定」でマイクの感度を調整してください(→ 53 ページ)。また、本機を机の上に置くなど、安定した状態でお使いください。
- ・録音マイク使用上のご注意 → 20ページ

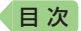

- 例)登場人物Aとしてセリフ(テキスト)を見ながら、朝の英会話を練習する (英会話スキット・トレーニング)
- 1 最初の画面で「日常」をタッチする
- 2 学習するSTEPと会話の場面 を選び、ハードアイコン をタッチする

ここでは、「STEP1」と「★朝の会話」を 選びます。

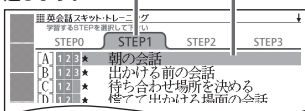

- 3 演じる人物を選び、ハードア イコン ← をタッチする
  - 会話練習を開始します。
  - 人物A、人物Bが交互に登場しますが、セリフが長い場合は同じ人物が連続することがあります。
  - 会話の始めに話す役か聞く役かは、選んだ会話によって異なります。始めに話す役の場合は、 手順5 に進みます。

ここでは、人物「A」を選びます。

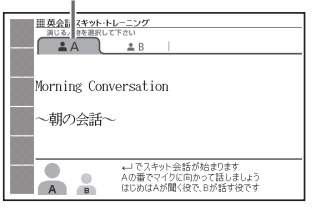

- 4 「収録音声 再生中」画面が表示されたら、ネイティブの発音を聞く
  - 再生終了後、自動で録音状態になります。
- 5 「録音中」画面が表示されたら、 マイクに向かって発音する
  - 発音し終わったら、ハードアイ コン と をタッチします。
  - 録音時間は約15秒です。15秒 を経過すると自動で録音を終了 します。
  - •「録音中」画面が連続して表示される場合があります。

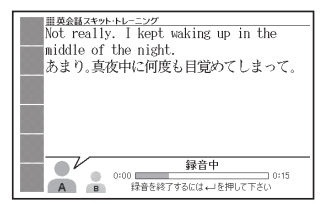

6 会話の最後まで、手順4と5の操作を繰り返す

#### 目次

в

#### 7 会話の最後まで進んだら、項目を選び、ハードアイコン を タッチする

| 項目     | 動作                                                         |
|--------|------------------------------------------------------------|
| 録音を聞く  | 録音した音声と、相手役のネイティブ音声による会話<br>を聞きます。                         |
| お手本を聞く | ネイティブ音声同士による会話を聞きます。                                       |
| もう一度録音 | 最初から録音し直します。手順 4 からの操作を繰り<br>返してください。<br>• 録音済みの音声は消去されます。 |
| 終了する   | 会話練習を終了します。<br>• 録音済みの音声は消去されます。                           |

 手順2 で選択するSTEPによって、練習方法や練習中の画面の表示内容 が異なります。詳しくは、取扱説明書(詳細)をご覧ください。

### テスト対策

- 例) PARTごとにテスト練習をする(TOEIC®テスト新公式問題集)
- 1 最初の画面で「PARTごとに練習する」を2回タッチする
- 2 目的のPARTを2回タッチする
- 3 説明を確認したら、ハードア イコン ← をタッチする
  - 問題を開始します。
  - 画面に (●)) がある場合、タッ チして問題を聞いてください (●) 42ページ)。
  - 問題に解答すると、〇×が表示 され、画面下部に正解が表示されます。ハードアイコン とを タッチすると、次の問題に進みます。

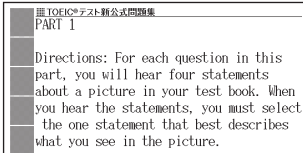

英語教材の基本操作

問題を開始する場合は ↩」 を押して下さい

最後の問題を解いた後にハードアイコン とをタッチすると、成績の画面が表示されます。成績の画面で各問の「解説」をタッチすると、問題文の画面に切り替わります。
 ⑦ で「解説」や「英文と訳」を見ることができます。

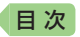

# ホーム画面でことばを調べてみよう

ホーム画面では、使う辞典を気にせずに、複数の辞典からことばを調べる ことができます(複数辞書検索)。ここでは、英単語「aboard」を調べてみ ましょう。

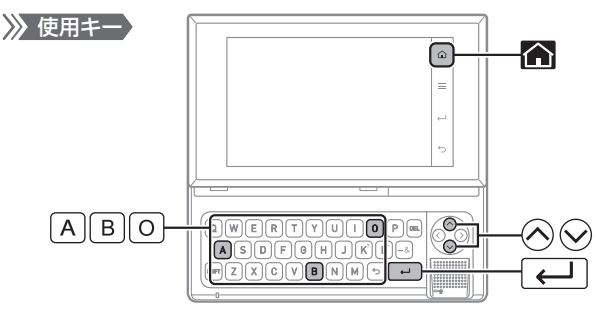

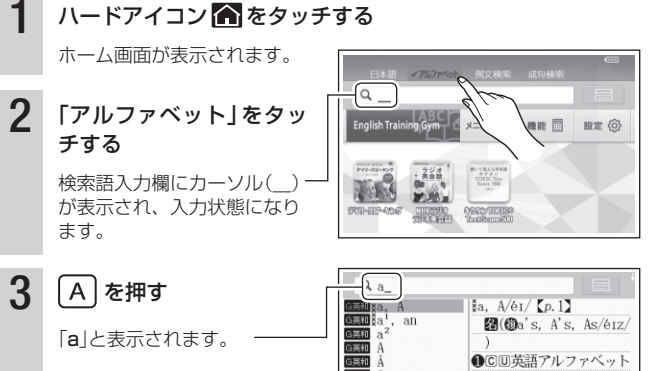

 「a]と表示されます。
 「a]と表示されます。

 「a]と表示されます。
 「a]

 「a]と表示されます。
 「a]

 ことばが収録されている辞典
 「a]

 を示します。
 「a]

 「a]から始まることばが表示されます。
 」

 選ばれていることばの説明の先頭部分が表示されます。

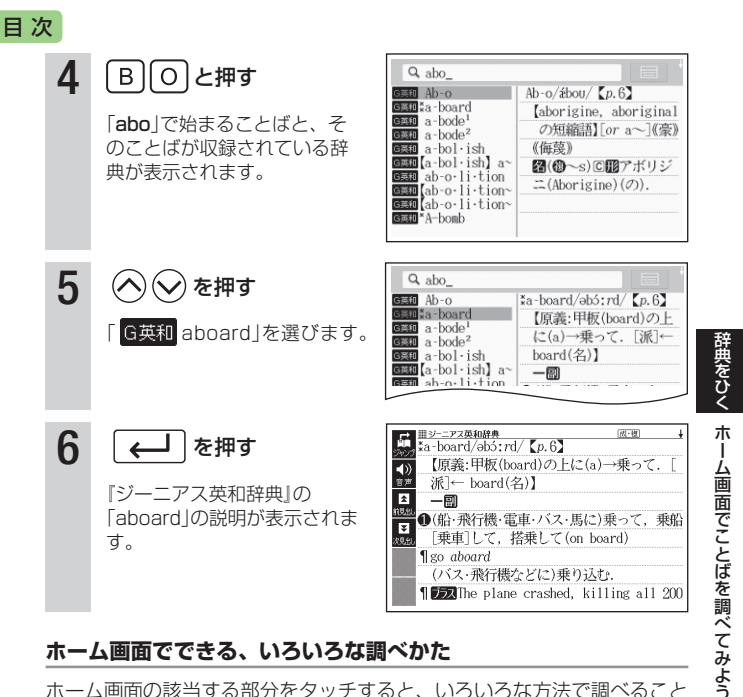

#### ホーム画面でできる、いろいろな調べかた

ホーム画面の該当する部分をタッチすると、いろいろな方法で調べること ができます。

日本語で調べる

- ②成句や例文を調べる → 43ページ
- ③ソフトキーボードで入力して調べる → 36ページ

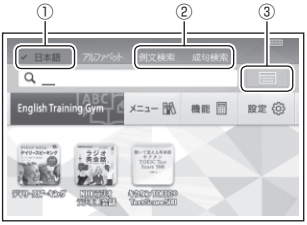

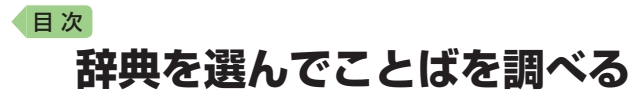

### 辞典を選ぶ

本機に収録されている辞典は、メニュー画面 · 辞典を登録したホーム画面 などから選ぶことができます。

ホーム画面への辞典の登録と選択 → 33ページ

メニュー画面から辞典を選ぶ

- 1 ホーム画面を表示させ、「メ ニュー」をタッチする
  - メニュー画面が表示されます。
  - ・選ばれているカテゴリーや辞典 には、緑色のカーソル(■や■) が付きます。

| メニュー                                     | 画面                             | 力     | テゴリ | Jー(分類)<br> _ |
|------------------------------------------|--------------------------------|-------|-----|--------------|
| 英語系                                      | i会話・ 異会話・<br>5ペル1 トラペル2        | 生活·実用 | #2  |              |
| ジーニアス<br>ストリジス<br>マーフス<br>マーニアス<br>天和55A | リーニアス<br>和英部典<br>ジーニアス<br>和英部角 |       |     |              |
|                                          |                                |       |     |              |

辞典一覧 ①タッチしてカテゴリーを切り替える

タッチして辞典を選ぶ

#### 2 カテゴリー、辞典をタッチ する

- 選んだ辞典の最初の画面が表示 されます。
- 辞典の名称に アイコンが付い ているものは、類似しているコンテンツが集められています。
- 別の辞典を探すときは、最初の 手順から操作します。

第5版 用例プラス対応

大修館書店

### 目次

### よく使う辞典をホーム画面に登録する

よく使う辞典などのコンテンツを ホーム画面に登録しておくと、簡単 な操作で素早く選ぶことができます。

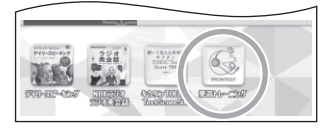

#### 1 登録したい辞典を選ぶ

- キーボードの矢印キーを使って、登録したい辞典に緑色カーソル(□) を付けます。
- ホーム画面の「English Training Gym」「メニュー」「機能」内の各コンテ ンツが選べます。

### 

- コンテンツは、5つ(お買い上げ時に登録されているもの含む)まで登録できます。
- コンテンツは、登録順に左から表示されます。順番を変える場合は、解除してから登録し直してください。
- ホーム画面下部の登録したコンテンツをタッチすると、コンテンツの最初の画面が表示されます。
- 登録を解除するときは、ホーム画面で解除する辞典を選び、ハードアイコン = → [m] (削除)をタッチします。

### ことばを調べる

辞典の「最初の画面」でことばを入力したり、目次感覚で見出しを選んだり して意味などを調べます(検索します)。

### 最初の何文字かを入力して調べる

- 例)「future」ということばの意味を調べる(ジーニアス英和辞典)
- 1 「見出し語検索」をタッチし、「f」と入力する
  - 「f」で始まることばの一覧と説明の画面に切り替わります。
- 2 「ut」と入力する

「fut」と入力したところで、 一覧に「future」が現れます。

| ###<br>●##<br>見出し語検索【fut_  | . 1           |
|----------------------------|---------------|
| fut.                       | fut. [p. 870] |
| *fu·tile<br>[fu·tile] fu·~ | Bfuture.      |
| (fu·tile) fu·~             |               |
| fulton                     |               |
| fu∙ture                    | ]             |
|                            |               |

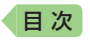

- 3 「future」を2回タッチする
  - 意味が表示されます。

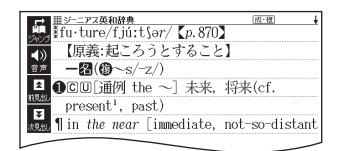

### 見出しをたどって調べる

#### 例)場面に応じた英語の会話文を調べる(英会話とっさのひとこと辞典)

#### 1 「場面から探す」をタッチする

 最初の見出しを選んだ次に、目 的の情報が表示される場合もあ ります。

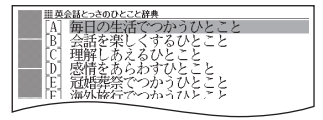

- 2 見出しの選択・決定(タッチ)を繰り返す
  - ここでは、「[A]毎日の生活でつかうひとこと」→「[B]余暇を楽しむ」→ 「[C]さあ、出かけよう」を選んでいきます。
  - 見出しの頭にアルファベットがあるときは、そのキーを押して先に進む ことができます。
- 3 調べたい会話文を選び、タッ チする
  - 説明が表示されます。

| ■ 単央会話とつさのひとこと辞典          |
|---------------------------|
|                           |
| Are you ready?            |
| ■ ▷Are you ready.(用意できた?) |
| ►No, not yet. (まだだよ)      |
| Ready yet?                |
| Are you all set?(もういい?)   |
|                           |

### 検索のパターンについて

収録辞典のほとんどで、「最初の画面」 の使いかた(検索のしかた)は5つのパ ターンのどれかにあてはまります。

 各検索パターンについて詳しくは、 取扱説明書(詳細)をご覧ください。
 右記の検索パターンにあてはまらない場合の検索方法は、「収録辞典を 使う」で個別に説明しています。 パターン1:最初の何文字かを入力する パターン2:ことばをすべて入力後、 レーンを押す パターン3:見出しをたどる パターン4:複数の条件から絞り込む パターン5:項目をタッチする

調べたいことばを入力しても見つからなかったときや、つづりがあいまいなことばを調べたいときは、「あいまいなことばを調べる」(→43ページ)を参照してください。

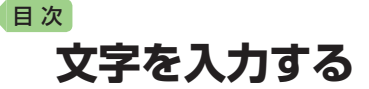

画面のソフトキーボードや本体のキーボードを使った文字の入力について 説明します。

キーボードで文字を入力する → 37ページ

### ソフトキーボードで文字を入力する

ソフトキーボードを画面に表示して、文字を入力することができます。

#### ソフトキーボードの種類

ソフトキーボードのソフトアイコンが表示されているとき(→ 36ページ)、 使用中の辞典や検索方法に対応したソフトキーボードを表示することがで きます。 辞典をひく

文字を入力する

各言語およびソフトキーボードは次のとおりです。

XDR-A10には、中国語・ハングル・ロシア文字・数字の入力に対応した辞典は収録されていません。

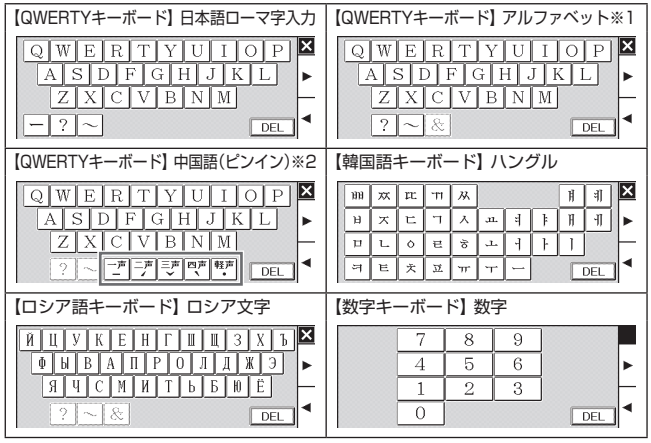

※1スペイン語入力時は、 🕅 も表示されます。

※2四声・軽声を入力できます。

### 目次

### 各言語のソフトキーボードで入力する

ここでは『ジーニアス英和辞典』で、アルファベットのソフトキーボードを 使う場合を例に説明します。

1 ソフトアイコン【QWERTYキーボード】をタッチする

- アルファベット入力のソフト キーボードが表示されます。
- ▼をタッチすると、ソフトキー ボードを閉じます(数字キーを 閉じることはできません)。
- 前回ソフトキーボードを閉じず に終了した場合は、文字入力が 可能な状態になると自動的にソ フトキーボードが表示されます。
- ソフトキーボードをタッチして、ことばを入力する
  - ・検索語入力欄の文字を消す場合 は、
     ▲
     ◆をタッチして消したい 文字の下にカーソルを移動し、
     【DEL】をタッチします。

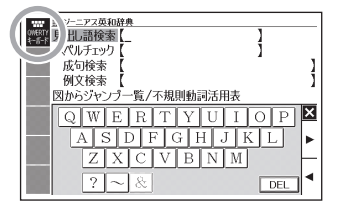

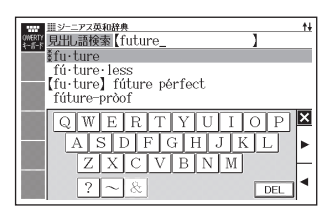

### ホーム画面のソフトキーボードで入力する

ここでは「日本語」を選んで入力する場合を例に説明します。

- ホーム画面を表示させ、「日 本語」を選び、
   チする
  - ことばの種類に応じたソフト キーボードが表示されます (ホーム画面では「?」「~」の入 力ありません)。→35ページ
  - をタッチするとソフトキー ボードを閉じます。

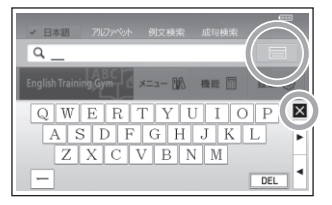

#### 2 ソフトキーボードをタッチして、ことばを入力する

・検索語入力欄の文字を消す場合は、▲・をタッチして消したい文字の下にカーソルを移動し、【DEL】をタッチします。

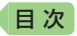

## キーボードで文字を入力する

入力することばは、辞典や検索項目によって、自動的に「ひらがな入力」(あ いうえお・・・)、「アルファベット入力」(abcde・・・)、「数字入力」(1、 2、3・・・)などに切り替わります。

• 複数の文字種(ひらがなとアルファベットなど)の入力はできません。

### ひらがな・カタカナを入力する

本機はローマ字かな入力で、かな(ひらがな・カタカナ)を入力します。ロー マ字かな入力とは、かなをローマ字のつづりで入力する方法です。

• XDR-A10には、カタカナ入力に対応した辞典は収録されていません。

| 例) | 入力することば | 押すキー                                                                                                    |
|----|---------|----------------------------------------------------------------------------------------------------|
|    | さんぽ     | SANNPO = the sampo                                                                                                    |
|    | きょう     | KYOU                                                                                                    |
|    | きって     | $\mathbb{K} \square \square \square \mathbb{E} $ <i>stk</i> $\mathbb{K} \square \mathbb{X} \square \square \square \mathbb{E}$ |
|    | こーひー    | KOEHIE                                                                                                    |

### 間違った文字を訂正する

- ●最後に入力した文字を消す場合:□EL を押すごとに、最後に入力した文字が消えていきます。
- 途中の文字を消す、訂正する場合:消したい文字の下にカーソル(\_)を移動し、DELを押し、正しい文字を入力します。

### アルファベットを入力する

アルファベットはすべて小文字で入力されますが、検索に支障はありません。

- 単語を検索するときは、ハイフン(-)や複合語のスペース(空白)を省略します。「&」は、「and」と入力します。
- スペイン語やドイツ語など、つづり字記号が付く文字を含む言語に対応している辞典で入力できます。

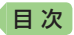

### 数字を入力する

数字は、表示された数字キーをタッ チ(→ 35ページ)して入力します。

 キーボードのキーを押して入力する こともできます(実際のキーには、 数字は印刷されていません)。 『ブリタニカ国際大百科事典』(XDR-A20)の「キーワードから探す」の画面

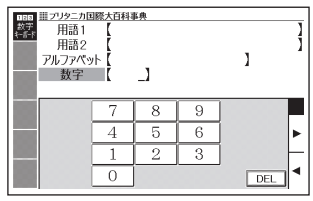

数字入力のときに使うキー

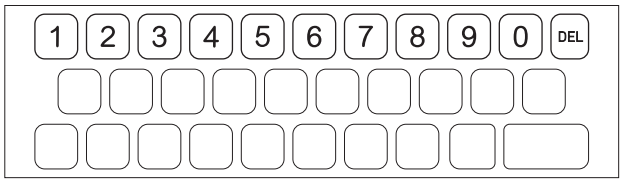

漢字や数字を含む見出し語を検索する場合は、読みを入力できる文字種(ひらがなまたはカタカナ)で入力してください。
 例)「一期一会」→「いちごいちえ」

### その他の文字を入力する

使用する辞典に合わせて、キーボードから中国語・ハングル・ロシア文字 が入力できます。詳しくは、取扱説明書(詳細)をご覧ください。

 XDR-A10には、中国語・ハングル・ロシア文字の入力に対応した辞典 は収録されていません。

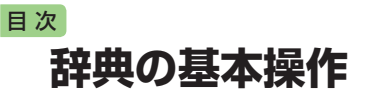

画面の表示内容、<br />
ことばの意味や解 説を見るための基本操作について、 説明します。

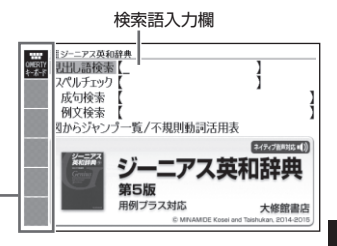

### 画面の見かた

(-> 18ページ)

### リスト画面(一覧)と詳細画面

クイックパレット(ソフトアイコン)・

検索語入力欄に何文字か入力する と、画面の左側に該当することばの 候補(リスト)が表示されます。

また、画面の右側または下側に、選 ばれていることばの意味や解説の一 部が表示されます(プレビュー)。

- リスト画面の
   レスト画面の タッチして操作することはできませ ho
- リスト画面で選ばれていることば (または 🔜) をタッチすると、そ のことばの詳細画面(意味や解説の 画面)が表示されます。
- プレビューの表示位置や、詳細画面 の表示のしかた(レイアウト)を切り 替えることができます。→ 54ページ

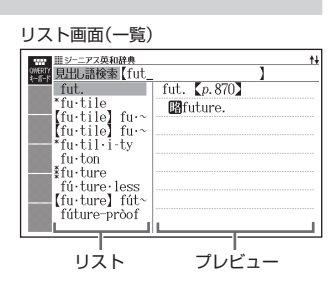

#### 詳細面面

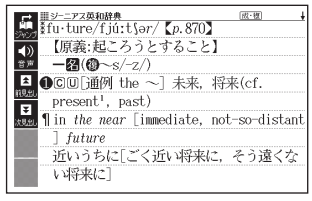

辞典をひく

辞典の基本操作

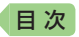

### 画面に表示される記号

|                |                     | <u>19</u>                                                          | へ 成句または複合語記号 |
|----------------|---------------------|--------------------------------------------------------------------|--------------|
| (ソフトアイコン)<br>( | 110555<br>王<br>次見出し | present', past)<br>¶ in <i>the near</i> [immediate, not-so-distant |              |
|                |                     |                                                                    | 1            |

| 記号                 | 意味                                                                |
|--------------------|-------------------------------------------------------------------|
| 解説                 | そのことばの解説 (図など) が収録されていることを示します。<br>タッチすると解説 (図など)が表示されます。         |
| 成·複<br>成句          | 調べている単語を使った成句や複合語が収録されていることを示し<br>ます。タッチすると成句または複合語のリスト画面が表示されます。 |
| 用例                 | 調べている単語を使った用例が収録されていることを示します。<br>タッチすると用例が表示されます。                 |
|                    | このマークの右または下の内容が、ネイティブの発音による音声<br>で聞けることを示します。 → <b>42</b> ページ     |
| <b>⊳ज्रा</b> -चॅ7Д | ネイティブによる発音が聞けることを示します。 <b>→ 42</b> ページ                            |
| 英語)靜サーチ            | 画面の中に英単語があって、発音を聞く操作をすると表示されま<br>す。 <b>→ 42</b> ページ               |
|                    | 同じ辞典の中に、そのことばを含む別のことばや、関連項目など<br>が収録されていることを示します。→ 44ページ          |
| ジャンプ               | ジャンプ機能を使うと表示されます。 <del>&gt; <b>44</b>ページ</del>                    |
| ヒストリー              | ヒストリーサーチ機能を使うと表示されます。 <del>&gt; <b>44</b>ページ</del>                |
| ガイド                | ガイド機能を使うと表示されます。 <b>→ 45</b> ページ                                  |

● 辞典独自の記号や凡例などは、ガイド機能で確認することができます。
 → 45ページ

#### 説明の続きの見かた

意味や解説、リストの一覧が画面に 収まりきらないとき、画面右上に ↑↓←→マークが表示されます。 画面を指でなぞったり(→ 19ページ)、 ② ② (行送り)・③ ③ を押して表 示内容を上下左右に動かすことがで きます。

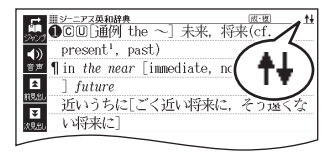

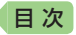

в

### ミニウインドウが表示されたとき

- ミニウインドウ内の解説を見る:
   ▲ ▼をタッチする(または ○ を押す)。
- 解説を画面に表示する(ミニ辞書を 除く):

ソフトアイコン【解説へ】をタッチする(またはハードアイコン - を タッチするか - とうを押す)。

 ミニウインドウを閉じる:
 ソフトアイコン【ウインドウ】 をタッチする(またはハードアイコン、ウをタッチするからを押す)。 ホーム画面から次をタッチ:「メニュー」 →「生活・実用」→「和英:日本の文化・観 光・歴史辞典」→(「おせち」と<u>入力</u>)「おせ ちりょうり【御節料理】」→「<u>解説</u>」→「栗 きんと人」

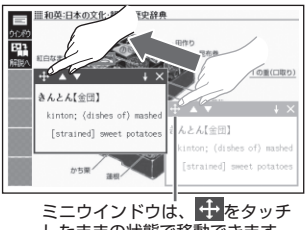

したままの状態で移動できます。

辞典をひく

辞典の基本操作

### 文字の大きさを変える

リスト画面や詳細画面のとき、文字の大きさ(文字サイズ)を変えることが できます。ハードアイコン = → 🗛 (文字サイズ)をタッチするごとに、 3段階に切り替わります。

#### 例)英語・外国語系辞典の場合

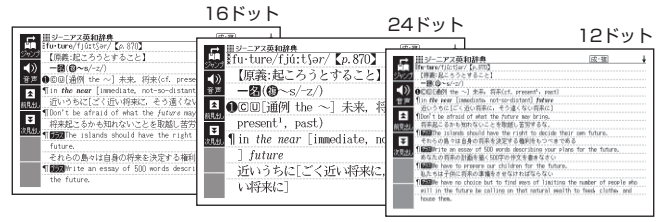

- 日本語系辞典・和英辞典の場合、24→48→16ドットで切り替わります。
- 解説(表や図)を表示している画面・説明のウインドウ・一部のコンテンツ など、変更できないものもあります。

### 目次

# 音声を聞く

音声モードに対応している辞典では、詳細 画面でソフトアイコン【音声】をタッチする と、「聞く」「聞き比べ」のモードに切り替わ ります。

① <u>● Cood morning</u> ② ● Good morning,

図として表示されている部分は、選べません。

### ① ネイティブの発音を聞く

次のような状態で、ネイティブの発音を聞くことができます(トゥルーボイス®)。

意味の画面に (4) が 意味の画面に英単語が 表示されているとき 表示されているとき 1-4-672 XX 55 (\$#\$~-7 ●おはよう NR70 W 13 (⇒かいりょう) morning. GX ing, John. ( improvement() 0.0 語も同じ》: ►C/ ng mom (tsl トォル-ポイスト 「創度、注たと 発音を聞きたい英単語を選び、ハード をタッチ、またはハードアイコ アイコン 2 をタッチします。 ン
と
を
タッチします。

### ② 録音して発音を聞き比べる

▲)が付いている単語・例文、または英単語について、ネイティブの発音と自分の発音を聞き比べることができます。

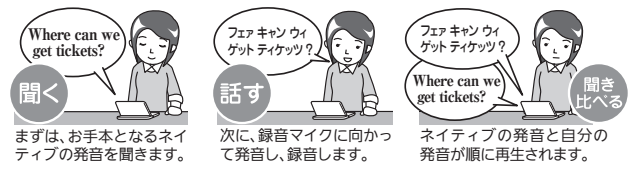

### ヘッドホンで音声を聞く

と接続してください。

市販品のステレオヘッドホン(ミニプラグ)をお使いく ださい。なお、モノラルイヤホンでは音が出ません。 ・ヘッドホンを接続すると、スピー カーからは音が出なくなります。 ・ヘッドホンのプラグは、奥までグッ と押し込むようにして、しっかり

### 目次

# 調べるための便利な機能を使う

ことばを調べるときの便利な検索方法や機能について説明します。

特定の機能については、その機能の対象となる辞典/モード名をガイド機能で確認できます。→ 45ページ

### あいまいなことばを調べる

「見出し語検索」や「スペルチェック」 で、英単語のスペルや日本語のつづ りがあいまいなことばを検索したい 場合、不明な文字を「?」(ワイルド カード)や「~」(ブランクワード)に 置き換えて検索できます。

- •「?」は1つで1文字を表します。
- 「〜」は1つで連続する複数の文字を 表します。「apple」の下線のつづり があいまいなときは、「a~e」と入 力します。
- •「~」は1箇所だけに入力できます。
- 「?」と「~」を同時に使うことはできません。

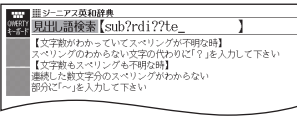

「subordinate」の下線のスペルがあい まいなときは、「sub?rdi??te」と入力 後、ハードアイコン■をタッチ、また は〔→〕を押します。

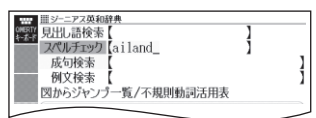

「スペルチェック」入力欄に、スペルがあ いまいな単語を入力して、ハードアイコ ン ■ をタッチ、または ← 2 を押して も、それに近い単語が表示されます。

### 成句や例文を調べる

英語系の辞典やホーム画面で、1つ または2つ以上の単語を入力して、 成句 (熟語) や例文を検索することが できます(成句検索・例文検索)。

- 2つ以上の単語を入力するには
   -&を押して単語間に「&」を入力します。
- 単語入力後、ハードアイコン とを タッチ、または とうを押します。

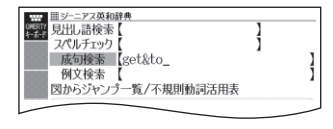

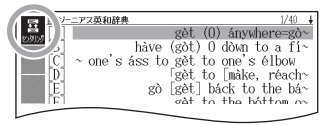

リスト画面で、ソフトアイコン【センタ リング】をタッチすると、入力した単語 を画面の中央にそろえて表示します。

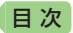

### 一度調べたことばを履歴から探す

少し前に調べたことばを簡単に探す ことができます(ヒストリーサーチ)。

- 履歴 (ヒストリー)を見たい辞典の 最初の画面を表示させ、ハードア イコン = → ① (ヒストリー)を タッチします。
- 履歴は辞典別に、合わせて1000個 まで保存されます。1000個を超え ると、古いものから削除されます。

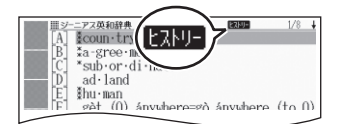

履歴を削除するときは、ハードアイコン ■→ 100 (削除)をタッチして「ヒスト リー削除」画面を表示させ、目的の項目 を選び削除します。

「月見」ともいう.☆平安時代に「中国から日

本の宮廷に伝来する.⇒中秋の名月/⇒

### 意味の画面から別のことばを調べる

#### ■ 同じ辞典で他のことばを調べる

ことばの意味が表示されている画面で、そのまま続けて他のことばを入力 (※1)したり、 🖒 や 📥 記号に続く赤い文字列(※2)をタッチします。

**(**))

â

十五夜/ご観月会

- ※1 最初の画面で文字を入力して調べる辞典で、この操作ができます。
- ※2 辞典によっては、赤い文字列の みで示されるものもあります。

### ■ 別の辞典を選んで調べる

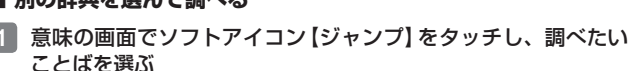

- ・ 画面の文字列を左から右へなぞると、複数の文字や単語を選べます。ジャンプ方法が【前回】のときは、前回ジャンプした辞典で検索されます。
- 図として表示されている部分 は、選べません。
- 2 ソフトアイコン【選択】をタッチする
- 3 調べる辞典を選び、タッチする
- 4 ことばを選び、タッチする

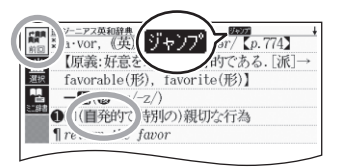

t∔

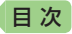

#### ■ ミニ辞書で調べる

「■別の辞典を選んで調べる」の手順2でソフトアイコン【ミニ辞書】を タッチすると、今の画面を表示したま ま別のことばの意味を表示できます。

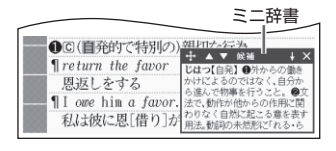

### 辞典の説明・使いかたを見る

各検索機能や動画を含むコンテンツの対象辞典/モード名の一覧や、使用 中の辞典やモードの凡例(編集の方針、利用のしかたなど)、収録内容の説 明などを見ることができます(ガイド機能)。

- 機能別の対象辞典/モード名を見る 場合:ホームまたはメニュー画面
- 辞典の凡例などを見る場合:凡例を 見たい辞典の最初の画面

『ジーニアス英和辞典』のガイド画面

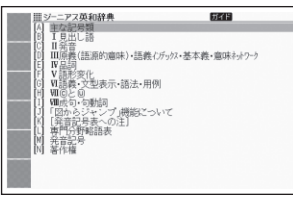

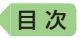

# スマートフォンで取扱説明書(詳 細)を見る

本機に表示されるQRコードをスマートフォン(またはタブレット端末)で 読み込むと、次のことができます。

• 取扱説明書を見る: PDF形式の取扱説明書(詳細)を見ることができます。

- 1 本機のホーム画面を表示させ、「機能」の中から「クラブエクス ワード」をタッチする
- 2 画面の説明に従ってQRコー ドを表示させる
- 3 スマートフォンのQRコード リーダーでQRコードを読み 込み、「取扱説明書」をタップ する

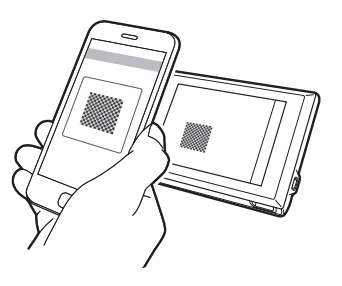

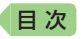

困ったときは

### こんなときには

### 調べたいことばが見つからない

見出し語を切り替えても目的のことばが見つからない、または調べたいこ とばを正しく入力したはずなのに見つからない、こんなときは、次のポイ ント(対処方法)を確認してください。

| 問題                                 | ポイント(対処方法)                                                                                                    |                          |
|------------------------------------|----------------------------------------------------------------------------------------------------|--------------------------|
| 長音符 (一) を含む力<br>タカナ語の収録順           | 「一」(音引き)を含むカタカナ語は、「一」の読みをかな<br>に直した位置に収録されている辞典があります。<br>→「ナイーブ」は、「ナイイブ」の位置にあります。                                                                                   |                          |
| 「ぢ」「づ」と「じ」「ず」<br>の取り違え             | 辞典によって、見出しは現代仮名遣いになっています。<br>→「年中」は「ねんぢゅう」ではなく、「ねんじゅう」と入力<br>→「稲妻」は「いなづま」ではなく、「いなずま」と入力                                                                             | 情報を見る                    |
| 「バ行」と「ヴァ行」                         | 辞典によって、英語その他外来語の「V」の発音は「ヴァ<br>行」ではなく「バ行」の表記になっているものがありま<br>す。<br>→「violin」の読みは、「ヴァイオリン」ではなく「バイオ<br>リン」と入力。「バ行」を入力して検索しても見出し<br>が見つからない場合は、「ヴァ行」を入力して検索し<br>てみてください。 | スマートフォンで取扱               |
| ハイフン (-) やスペー<br>ス (空白) を含む複合<br>語 | ハイフン(-)やスペース(空白)を省略します。<br>→「heaven-sent」は、「heavensent」と入力<br>→「absolute altitude」は、「absolutealtitude」と入力                                                           |                          |
| 「&」を含む見出し語                         | 「and」と入力します。<br>→「M&A」は、「manda」と入力                                                                                                    | [細]<br>  (細)<br>  し<br>見 |
| 2つ以上の単語を<br>使った成句や例文               | 「成句検索」または「例文検索」で-&を押して単語間<br>に「&」を入力します。<br>→「get」と「to」を使った検索は、「get&to」と入力                                                                                          | える/困った                   |

#### 希望の種類の文字が入力できない

キーボードを使った文字入力では、複数の文字種(ひらがなとアルファ ベットなど)の入力はできません。→ 37ページ

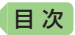

# こんな症状が起こったら

本機の動きがおかしいときは、次の表を参考に対処してください。

#### ■電源

| 状態                     | 原因と対処方法                                                                                                    |
|------------------------|----------------------------------------------------------------------------------------------------|
| 電源が入らない                | 電池が消耗しています。<br>充電してください。→ 13ページ                                                                                                    |
| 電源が勝手に切れる              | 電池が消耗しています。<br>充電してください。→ 13ページ                                                                                                    |
|                        | 本機の温度が一定温度を超えたため、保護動作が働<br>いた可能性があります。<br>本機の電源を切ったまましばらく放置し、温度を下<br>げてからお使いください。<br>充電しながら本機を使用している、または充電中の<br>ときは、USB-ACアダブターからUSBケーブルを抜<br>いてください。 |
| 充電ランプが赤く点滅<br>し、電源が切れる | 内部エラーの可能性があります。<br>電源を入れたり切ったりする操作を繰り返したり、<br>電池を充電してください。それでも解消しない場合<br>は、お買い上げの販売店または「修理に関するお問い<br>合わせ窓口」にお問い合わせください。                               |

#### ■動作

| 状態                       | 原因と対処方法                                                                                            |
|--------------------------|----------------------------------------------------------------------------------------------------|
| 動きがおかしい、また<br>は操作を受け付けない | 静電気の影響などにより動作が不安定になりました。<br>必ず、電源を切ってからリセットしてください。<br>電源を切らずにリセットすると、ヒストリーや設定<br>などの情報が消える場合があります。 |
|                          | つまようじや鉛筆など、先<br>端の折れやすいものは使わ<br>ないでください。故障の原<br>因になります。<br>リセットボタン                                 |
| 何も操作していないの<br>に電源が切れてしまう | オートパワーオフ機能により電源が切れました。<br>電源を入れてください。→ <b>15</b> ページ                                               |
|                          | 電池が消耗しています。<br>充電してください。→ 13ページ                                                                    |

| 状態                                    | 原因と対処方法                                                                                              |
|---------------------------------------|----------------------------------------------------------------------------------------------------|
| オートパワーオフ機能<br>が働かない                   | オートパワーオフの設定を確認してください。<br>→ 54ページ<br>音声プレーヤーで再生中、オートパワーオフ機能は<br>働きません。                                |
| 急に表示が消えてしま<br>う                       | 電池が消耗しています。<br>充電してください。 → 13ページ                                                                     |
|                                       | 音声の再生・録音中や動画再生中、使用状況(電池消<br>耗状態、室温など)によっては、電池の使用時間が短<br>くなることがあります。早めに充電してください。<br>→ 13ページ           |
| キー入力音設定を<br>「ON」にしているのに、<br>キー入力音が出ない | ヘッドホンを接続していると、スピーカーからは音が出ません。スピーカーから音を出すときはヘッド<br>ホンのプラグを抜いてください。                                    |
| キーボードを使った入<br>力ができない                  | 市販の保護フィルムが正しく貼り付けられてない可<br>能性があります。<br>「■液晶パネル」の「タッチした文字やアイコンが正し<br>く認識されない」をご覧ください。 <b>→ 50</b> ページ |

#### ■音声機能・動画を含むコンテンツ

| 状態       | 原因と対処方法                                                                                                    |
|----------|----------------------------------------------------------------------------------------------------|
| 音声が聞こえない | 音量が適切ではありません。<br>音量を調節してください。 → 17、53ページ                                                                       |
|          | ヘッドホンを接続していると、スピーカーからは音が出ません。スピーカーから音を出すときはヘッドホンのプラグを抜いてください。                                                  |
|          | ヘッドホンが正しく接続されていません。 ヘッドホンのプラグがヘッドホン端子に正しく奥まで 差し込まれているか確認してください。 → 42ページ                                        |
|          | 対応していないヘッドホンを使用しています。ステレ<br>オヘッドホン(ミニプラグ)を使用してください。                                                            |
|          | 音声の再生中にヘッドホンのプラグが抜けました。<br>ヘッドホンのプラグが抜けると、音声の再生が停止<br>します。ヘッドホンをヘッドホン端子に正しく接続<br>し、再生しなおしてください。→ <b>42</b> ページ |

る 困ったときは

音

目次

| 状態                                                  | 原因と対処方法                                                                                                    |
|-----------------------------------------------------|----------------------------------------------------------------------------------------------------|
| 音がひずんだり、画面<br>表示がちらつく                               | 音量が大きすぎます。<br>音量を調節してください。 → 17、53ページ                                                                                                    |
|                                                     | 電池が消耗しています。<br>充電してください。→ 13ページ                                                                                                    |
| 音声の再生・録音中や<br>動画再生中に表示画面<br>が消えてしまう                 | 電池寿命に近い状態で、再生時間が長い音声または<br>動画を再生したり、音声を録音しました。<br>充電してください。→ 13ページ                                                                                                    |
| 録音した自分の声が再<br>生するとひずんでしま<br>う。または、音が小さ<br>すぎて聞き取れない | 声が大きすぎたり録音マイクに近すぎたりすると、録<br>音した声がひずんでしまうことがあります。また、声<br>が小さすぎたりマイクから遠すぎたりすると、再生し<br>たとき音量が小さすぎて聞き取れないことがあります。<br>自分の声を録音するときは、録音マイクから20~<br>30cm程度離れて、会話する程度の音量で発音してく<br>ださい。→ 20ページ |

#### ■液晶パネル

目次

| 状態                                                         | 原因と対処方法                                                        |
|------------------------------------------------------------|----------------------------------------------------------------|
| パネルが点灯しない、<br>または点滅する                                      | 電池が消耗しています。<br>充電してください。 → 13ページ                               |
| タッチする位置と表示<br>される文字の位置がず<br>れている<br>または、タッチしても<br>認識されない   | タッチする位置と認識される位置がずれています。<br>パネルを調整してください。 <b>→ 53、55</b> ページ    |
| タッチした文字やアイ<br>コンが正しく認識され<br>ない<br>または、キーボードを<br>使った入力ができない | 市販の保護フィルムを使っている場合、貼り付け状<br>態を確認してください。→ 21ページ、保護フィルム<br>の取扱説明書 |

 最新のサポート情報は、次のホームページをご覧ください。 http://casio.jp/support/det/

### 目次

# こんなメッセージが出たら

本機を使用中にメッセージが表示されたときの対処方法について説明します。

表示された後、元の画面に戻るメッセージもあります。それらのメッセージは、記載していません。

| メッセージ                                                                                    | 原因と対処方法                                                                                                    | ]      |
|------------------------------------------------------------------------------------------|----------------------------------------------------------------------------------------------------|--------|
| 温度が上昇したため電源をOFFします                                                                       | 本機が一定温度を超えたため、保護動作が働いた可能性があります。                                                                            |        |
| 電源を切ったまましばらく放置し<br>温度を下げてからお使いください                                                       | 電源を切ったまましばらく放置し、<br>温度を下げてからお使いください。                                                                       |        |
| USB-ACアダプターを使用している場合は<br>USBケーブルを抜いてください                                                 |                                                                                                    |        |
| メモリーデバイスに不具合が発生しました<br>取扱説明書をご確認の上<br>修理サービス窓口へお問い合わせください                                | 静電気の影響や強い衝撃などが加<br>わりました。<br>「修理に関するお問い合わせ窓口」                                                              | 情報を    |
| メモリーのシステム領域に不具合が発生しました<br>取扱説明書をご確認の上<br>修理サービス窓口へお問い合わせください                             | にお問い合わせください。                                                                                               | 見る困ったと |
| 液晶保護フィルムが正しく貼られていない<br>可能性がありますので<br>フィルムを取り除いて確認して下さい<br>フィルムが貼られていない場合は<br>取扱習明書をご確認のト | 市販のパネル保護フィルムを本機<br>にお使いの場合、正しく貼られて<br>いない可能性があります。フィル<br>ムを一度はがして確認してくださ<br>い。→ 21ページ                      | しきは    |
| 修理サービス窓口へお問い合わせ下さい                                                                       | パネル保護フィルムをお使いでな<br>い場合、本機をリセットしてみて<br>ください。→ 48ページ<br>同じメッセージが表示される場合<br>は「修理に関するお問い合わせ窓<br>口」にお問い合わせください。 |        |

# ■∞ 本機を廃棄するときは

本機を廃棄する場合は、内蔵のリチウムイオン充電池を取り出してリサイ クルしてください。

- 本機の電池はお客様ご自身では交換できません。電池を交換したい場合は、 「修理に関するお問い合わせ窓口」にお問い合わせください。
- 電池を外すときは、本機の電源を切ってください。
- 電池を本機から取り出すときは、パネルの縁で手を切らないようにご注意 ください。

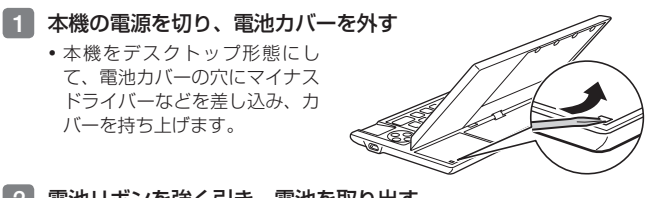

2 電池リボンを強く引き、電池を取り出す

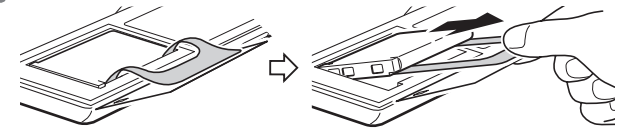

### 充電式電池の取り扱いについて(リサイクルのお願い)

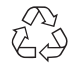

不要になった電池は、貴重な資源を守るために廃棄しないで 充電式電池リサイクル協力店へお持ちください。

Li-ion 00

<最寄のリサイクル協力店へ> 詳細は、一般社団法人JBRCのホームページをご参照ください。 • ホームページ http://www.jbrc.com/

### 使用済み電池の取り扱い注意事項

- プラス端子、マイナス端子をテープなどで絶縁してください。
- 被覆をはがさないでください。
- 分解しないでください。

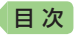

# 設定を変更する

ホーム画面で「設定」を選ぶ(ホーム 設定)と設定画面が表示されます。 メニュー画面や辞典の画面で設定を 変更するときは、ハードアイコン ■→

(設定)をタッチします(辞 典設定)。

- 下記の表中、お買い上げ時の設定 は、<u>下線付きの太宇</u>で書かれていま す。初期化して、お買い上げ時の設 定に戻すこと(初期化)もできます。
   → 55ページ
- ホーム設定と辞典設定は、操作と変更できる項目が異なります。
- 設定項目のマークの見かた:
   :ホーム設定でのみ変更できる項目
   <li:辞典設定でのみ変更できる項目</li>

#### ■音声設定

ホーム画面→「設定」の画面 カテゴリーをタッチします。

| 設定,音声                  | - 現後   | 液晶パネル  | 重先 | 初期化 |
|------------------------|--------|--------|----|-----|
| A 音声速度                 | ¥<br>Z | :【標》   | 隹】 |     |
| <ul> <li>音量</li> </ul> |        | : [10] |    |     |
| ■ マイク感                 | 態度     | :【中】   |    |     |
|                        |        |        |    |     |
|                        |        |        |    |     |
|                        |        |        |    |     |
|                        |        |        |    |     |
|                        |        |        |    |     |
|                        |        |        |    |     |

設定されている内容

設定項目を選び、ハードアイコン 🛃 をタッチします。または項目の頭のアル ファベットキーを押します。

 ・ホーム設定と辞典設定の項目名に差異 があります。ここでは辞典設定の項目 名で記載しています。

| 項目          | 内容                                                       | 説明                                                                                       |
|-------------|----------------------------------------------------------|------------------------------------------------------------------------------------------|
| 音声速度設定      | 最高速モード・<br>高速モード・<br><u>標準</u> モード・<br>低速速モード・<br>最低速モード | ネイティブの発音スピードを5段階<br>で調節する<br>・速度の目安(「最高速」〜「最低速」):<br>標準モードの約130%・120%・<br>100%・85%・75%   |
| 音声言語設定<br>辞 | <u>OFF</u> · 英語                                          | 表示中の辞典の英単語ネイティブ発音<br>について、する「英語」・しない「OFF」<br>を切り替える                                      |
| 音量設定        | 16段階(0~15)                                               | <ul> <li>+ - )で音量を調節する</li> </ul>                                                        |
| マイク感度設定     | 高·史·低                                                    | 声の大きさや環境に合わせ、録音マ<br>イクの入力レベルを3段階で調節する<br>・録音マイクに向かって発声し、緑色<br>のバーが表示される入力レベルを<br>タッチします。 |

本機を廃棄するときは/設定を変更する

#### ■環境設定

| 項目           | 内容                                                                | 説明                                                                                                    |
|--------------|-------------------------------------------------------------------|----------------------------------------------------------------------------------------------------|
| キー入力音設定      | ON                                                                | キーを押すとピッと音が出る                                                                                                    |
|              | <u>OFF</u>                                                        | 音は出ない                                                                                                    |
| オートパワーオフ     | 3分・ <b>6分</b> ・10分・<br>15分・30分・45分・<br>60分・90分                    | 自動電源OFF (オフ)までの時間を設<br>定する                                                                                                    |
| ロック設定        | ON                                                                | <ul> <li>電源を入れたときにロック画面が表示される</li> <li>ロック画面が表示されたときは、画面上の2つの点をそれぞれタッチしてロックを解除します。タッチする順番は、どちらが先でも問題ありません。</li> <li>解除せずに時間が経つと自動的に電源が切れます。</li> </ul> |
|              | OFF                                                               | ロック画面は表示されない                                                                                                    |
| プレビュー設定<br>辞 | 下に表示<br>横に表示                                                      | リスト画面のプレビューの表示位置<br>を設定する                                                                                                    |
| レイアウト設定<br>辞 | 詳細表示・標準表示・<br><u> 罫線表示</u> ・縦表示・<br>ブックスタイル縦表<br>示・ブックスタイル<br>横表示 | 詳細画面 (意味や解説の画面)の表示<br>のしかた(レイアウト)を設定する<br>・辞典により切り替えができる表示の<br>種類のみ表示されます。                                                                             |
| 時刻<br>日      | 「日付と時刻を合わ<br>い。                                                   | せる」( <b>→ 14</b> ページ)を参照してくださ                                                                                                    |

#### ■液晶パネル設定

| 項目      | 説明                                                                                                    |
|---------|----------------------------------------------------------------------------------------------------|
| 明るさ設定   | 画面の明るさ(1/5~5/5)を設定する                                                                                                    |
| 点灯時間設定  | 画面の点灯時間を3段階( <u>30秒</u> ・1分・3分)で設定する<br>・ 最後に操作してから画面が暗くなるまでの時間設定です。                                                                                  |
| 液晶パネル調整 | タッチした位置と認識される位<br>置が一致するように調整する<br>・ 画面をタッチしたときに目的の<br>項目が選べない場合など、調整<br>が必要な場合に行います。<br>・ 4つの十字マークの中心を1つ1<br>つタッチします。すべてタッチ<br>すると辞典の最初の画面に戻り<br>ます。 |

#### ■優先設定

ホーム画面の「例文検索」「成句検索」で、どの辞典の例文や成句を優先的に表示 するか選ぶ(XDR-A10は例文検索のみ)ことができます。

#### ■初期化 🖪

時刻設定を除くすべてのホーム設定が、お買い上げ時の状態に戻ります。

1 ホームの「設定」画面で「初期化」を選ぶ

2 「はい」を選んで、ハードアイコン 🖵 をタッチする

設定を変更する

# □次 仕様

- 表示:528×320ドットTFTカラー液晶表示
- 消費電力:4W
- 電源:リチウムイオン充電池(内蔵)
- 電池寿命(お買い上げ後初めて満充電した状態で使用温度25℃の 場合※1):

| 使用条件                                                   | 電池寿命             |
|--------------------------------------------------------|------------------|
| 1時間中 表示ONで音声出力(画面の明るさ3)20分間/<br>表示OFFで音声出力40分間を繰り返したとき | 約6時間<br>※1<br>※2 |

- ※1 繰り返し使用すると電池寿命は徐々に短くなります。また、低温下で使うと電池寿命は短くなります。
- ※2 電池寿命は、おおよその目安です。また、使用コンテンツ、使用環境、 使用方法(画面の明るさ設定、点灯時間設定、音量や音声出入力の使用 回数)により変動します。
- 電卓機能:12桁・四則演算・四則定数計算・独立メモリー計算・ 混合計算
  - 小数点は、上位桁優先のフローティング(浮動)方式
  - メモリー内容は、常時表示
- カレンダー /時計機能:カレンダー表示範囲(2001年~2099年)、
   時計精度(日差±約3秒)
- オートパワーオフ機能:約3分・6分・10分・15分・30分・45分・
   60分・90分の8種類から設定可能
- レジューム機能:電源OFFした時点までの画面やデータを保持
- 使用温度範囲:0℃~40℃
- 大きさ:幅155.0×奥行92.0×高さ15.3mm(キーボード収納時)
- 質量 : 約260g

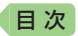

#### USB-ACアダプター(AD-XAO3)

家庭用AC100V電源使用

#### 別売品

● エクスワードRISE純正ケース(XDR-CC1)

詳しくは、デジタル学習ツールのホームページをご覧ください。 http://casio.jp/det/

この装置は、クラスB情報技術装置です。この装置は、家庭環境で使用する ことを目的としていますが、この装置がラジオやテレビジョン受信機に近 接して使用されると、受信障害を引き起こすことがあります。 取扱説明書に従って正しい取り扱いをしてください。

VCCI-B

#### JIS C 61000-3-2適合品

本装置は、高調波電流規格「JIS C 61000-3-2」に適合しています。

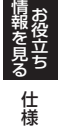

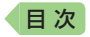

# **CASIO**®

# カシオ計算機株式会社

〒151-8543 東京都渋谷区本町 1-6-2

MO1602-B © 2016 CASIO COMPUTER CO., LTD.